im Deutschen Turner-Bund

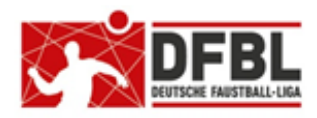

## DFBL Faustball Ergebnisdienst News (14e) Spielerverwaltung und Spielberechtigungsprüfung

Ausgabe 1 – 25.08.2020 Version 2 – 05.10.2020 Version 3 – 02.12.2020 Version 4 – 17.06.2021 Version 5 – 22.10.2022

## Übersicht bisherige Newsletter

| DFBL-Faustballergebnisdienst Newsletter                    | Nr.1    | 29.11.2017 | Verbände + Vereine                  |
|------------------------------------------------------------|---------|------------|-------------------------------------|
| BTSV-Faustballergebnisdienst Newsletter                    |         | 05.12.2017 | Verteilung nur an BTSV              |
| DFBL-Faustballergebnisdienst Newsletter                    | Nr.2    | 07.12.2017 | Verbände + Vereine                  |
| DFBL-Faustballergebnisdienst Newsletter                    | Nr.3    | 06.02.2018 | Verbände + Vereine                  |
| BTSV-Faustballergebnisdienst Newsletter                    |         | 09.02.2018 | Verteilung nur an BTSV              |
| DFBL-Faustballergebnisdienst Newsletter für Staffelleiter  | Nr.4    | 28.02.2018 | Verteilung Staffelleiter + DFBL     |
| DFBL Faustballergebnisdienst Newsletter für Erst-Anmeldung | Nr.5    | 04.03.2018 | Verbände + Vereine                  |
| DFBL Faustballergebnisdienst Newsletter für DFBL Präsidium | Nr.6    | 08.03.2018 | Verteilung DFBL Präsidium           |
| DFBL-Faustballergebnisdienst Newsletter                    | Nr.7    | 05.04.2018 | Verbände + Vereine                  |
| DFBL Faustballergebnisdienst Newsletter                    | Nr.8    | 11.04.2018 | Verbände + Vereine                  |
| DFBL Faustballergebnisdienst Newsletter                    | Nr.9    | 10.05.2018 | Verbände + Vereine                  |
| DFBL Faustballergebnisdienst Newsletter für Staffelleiter  | Nr. 10b | 28.06.2918 | Verteilung Staffelleiter + DFBL     |
| DFBL Faustballergebnisdienst Newsletter für Staffelleiter  | Nr. 11  | 12.07.2918 | Verteilung Staffelleiter + DFBL     |
| DFBL Faustballergebnisdienst Newsletter für Staffelleiter  | Nr. 12  | 09.05.2019 | Verteilung Staffelleiter + DFBL     |
| DFBL Faustballergebnisdienst Newsletter                    | Nr.13   | 17.01.2020 | Verbände + Vereine                  |
| DFBL Faustballergebnisdienst Newsletter Spielberechtigung  | Nr. 14d | 17.06.2021 | Verbände + Staffelleiter + Vereine  |
| DFBL Faustballergebnisdienst Newsletter Schiedsrichter     | Nr.15c  | 23.04.2021 | Verbände + Vereine + Schiedsrichter |
| DFBL Faustballergebnisdienst Newsletter Vereinswechsel     | Nr.16   | 22.10.2022 | Verbände + Vereine + Schiedsrichter |

## Erweiterung / Änderung

| 1.3, 1.4., 1.4.1 | ersatzlos gelöscht           |                                                           |
|------------------|------------------------------|-----------------------------------------------------------|
| 5.               | Antrag auf Spielberechtigung | ergänzt um Sonderspielberechtigung U14                    |
| 8.               | Sonderspielberechtigung      | ergänzt um Sonderspielberechtigung U14                    |
| 11.              | Vereinswechsel               | gelöscht → jetzt in DFBL-Newsletter Nr. 16 vom 22.10.2022 |
| 13.4             | Vereinswechsel               | gelöscht → jetzt in DFBL-Newsletter Nr. 16 vom 22.10.2022 |

## 1 Allgemein

Als Ablösung von Startpässen und Wettkampfkarten führt die DFBL eine neue Methode zur Prüfung von Spielberechtigungen ein. Dabei wird die Spielberechtigung künftig über *www.faustball.com* vorgenommen.

Diese neue Methode in *www.faustball.com* läuft künftig parallel zur Startberechtigung im DTB-Turnportal (DTB Startpasssystem).

## 1.1 Gültigkeitsbereich

Die Verwendung der Spielereinsatzbuchung und der Spielberechtigungskontrolle ist verpflichtend für den Spielbetrieb auf DFBL-Ebene und in den Landesverbänden.

Eine Ablehnung des Systems auf Landesebene würde eine Wettbewerbsverzerrung darstellen, weil zahlreiche Mannschaften wie auch Spieler sich in einer laufenden Saison zwischen dem Spielbetrieb auf Landesebene und DFB-Ebene wechseln.

## 1.2 In eigener Sache

1.

Dieser Newsletter behandelt Spielereinsätze und Spielberechtigungsprüfung.

Der **Newsletter mit der Nr. 14e** ist die **Version 5** des Newsletters Nr. 14. Diese Version ersetzt und ergänzt den Newsletter Nr. 14d Version 4 vom 17.06.2021.

## **1.3 Grundlegende Neuerungen**

Für die Prüfung der Spielberechtigung gibt es folgende grundlegende Neuerungen.

#### Aufnahme neuer Spieler und Vergabe der Spielberechtigung

Für die Aufnahme neuer Spieler gibt es zwei Wege.

#### Regelfall:

Spieler, die eine DTB-ID und eine gültige DTB-Spielberechtigung über die Jahresmarke erworben haben, werden automatisch über eine Schnittstelle nach *www.faustball.com* übertragen. Dort muss der Vereinsverwalter diese Spieler übernehmen.

#### Zusätzliche Möglichkeit:

Spieler, die nicht der DTB-ID und DTB-Startberechtigung unterliegen (z. B. Mixed-Mannschaften, U10, Einsteigerwettbewerbe) können in www.faustball.com als Mitglied angelegt werden und dann als Spieler definiert werden.

In beiden Varianten soll der Spieler selbst seinen Status von "beantragt" in "aktiv" umwandeln. Wird dieser Schritt von dem Spieler nicht vollzogen, dann wird der Spieler automatisch mit seinem ersten Spieleinsatz in einer Mannschaft auf "aktiv" umgesetzt. Das Programm geht davon aus, dass mit dem ersten Spieleinsatz der Spieler seine Zustimmung erteilt.

Es wird weiterhin einen Antrag für die Spielberechtigung (früher: Startpassantrag) geben. Der Antrag wird aber vom Verein selbst verwaltet und dort aufbewahrt.

Der Vorgang dient dazu, dass der Spieler per Unterschrift seine Einwilligung für den Verein gibt und bei Jugendlichen zusätzlich ein Personensorgeberechtigter, der gegebenenfalls auch einer möglichen Sonderspielberechtigung zustimmt.

### Vier Faustballsportarten

Mit dem neuen System für die Spielereinsätze und Spielberechtigungsprüfung wird das Zweitstartrecht für Senioren aufgehoben.

Stattdessen gibt es nunmehr für Faustball vier Sportarten:

- Faustball Feld
- Faustball Halle
- Faustball Senioren Feld
- Faustball Senioren Halle.

#### Zuordnung der Spieler zu Mannschaften

Vor Saisonbeginn ordnet der Vereinsverwalter seine Spieler den gemeldeten Mannschaften zu. Diese Zuordnung kann in der Saison jederzeit ergänzt werden.

#### Sonderspielberechtigung Jugendlicher

Die Sonderspielberechtigung Jugendlicher in einer höheren Altersklasse wird vom Vereinsverwalter direkt in *www.faustball.com* eingetragen. Dazu muss auf dem vereinsinternen Spielberechtigungsantrag aber die schriftliche Zustimmung des Personensorgeberechtigten vorliegen.

#### Spielformulare

Auf die Spielformulare werden die Spieler einer Mannschaft automatisch aus *www.faustball.com* heraus abgedruckt. Eine manuelle Erfassung der Spieler auf dem Spielformular entfällt künftig, es sei denn, es wird ein Spieler eingesetzt, der zuvor noch nicht der Mannschaft zugeordnet war. Dieser Spieler wird manuell auf dem Spielformular nachgetragen. Auf dem Spielformular erscheint zusätzlich bei allen Spielern die aktuelle Spielberechtigung aufgeteilt in die Einzelberechtigungsmerkmale (Alter, Geschlecht, DTB-Startberechtigung, DFBL-Spielberechtigung und Festspielvermerk).

#### Kontrolle der Spielereinsätze

Der Prüfer der Spielberechtigungen an einem Spieltag sieht auf dem Spielformular – wenn dieses über *www.faustball.com* ausgedruckt wurde – die Spielberechtigung aller Spieler.

#### Übersicht der Spielereinsätze

Ansicht der Spielereinsätze

Automatische Programmkontrolle der Festspielregel

#### Spielereinsätze, Festspielvermerke, Sperren

Über *www.faustball.com* können Spielereinsätze, Festspielvermerke und alle Sperren abgerufen werden.

#### <u>Anzeigefunktionen</u>

Neu sind die Anzeigefunktionen Mannschaftsaufstellungen, Festspiel-Kennzeichen, Spielereinsätze.

#### Aufgaben am Spieltag

Mit der Umstellung auf *www.faustball.com* ändern sich auch die Aufgaben der Spieltagausrichter und der Schiedsrichter auf DFBL-Ebene. Die Landesverbände können dazu eigene, abweichende Regeln aufstellen.

#### Nicht mehr erforderlich

Spielereinsatzlisten und die Eintragungen der Spieler in die Spielformulare entfallen. Die Spieler einer Mannschaft werden beim Download des Spielformulars angezeigt.

## **1.4 Grundlegende Begrifflichkeiten**

Um das Zusammenspiel zwischen DTB-System und DFBL-System zu verstehen müssen zwei Begriffe erklärt werden.

## Faustball-Wettkampfsystem

Das Programm, das sich hinter www.faustball.com verbirgt, wird offiziell als **Faustball-Wettkampfsystem** (FWS) bezeichnet.

## Startberechtigung

Der **DTB** regelt im DTB-Startpasssystem die Startberechtigung. Jeder Sportler muss für die DTB-Sportarten, die er aktiv ausübt, gemäß der DTB-Wettkampfordnung eine **DTB-ID** und mindestens <u>eine</u> gültige **DTB-Startberechtigung** (= Jahresmarke) besitzen.

Die DTB-Startberechtigung sagt aus, dass ein Spieler grundsätzlich in einem im DTB definierten Wettbewerb starten darf.

Zusätzlich regelt die Jahresmarke nebenbei auch die DTB seitige finanzielle Abwicklung für den Bezug und der Rechnungsstellung.

Die Gültigkeit einer Jahresmarke (Regelung gilt seit dem DTB-Hauptausschuss 2020) läuft jeweils zum 31.12. des Jahres aus, in dem sie beantragt wurde.

## Spielberechtigung

Die Spielberechtigung wird in der DFBL-Spielordnung Faustball (SpOF) bzw. in den Landesspielordnungen für deren Spielbetrieb definiert.

Die Prüfung der Spielberechtigung beinhaltet folgende Kriterien:

- Generelle Existenz einer Spielberechtigung
- Spielberechtigung für männliche bzw. weibliche Mannschaften
- Spielberechtigung für Alterskassenberechtigung
- Sonderspielberechtigung f
  ür Jugendliche
- Wechselsperren bei Vereinswechsel
- Festspielkontrolle
- Sperren bei gelben / roten Karten

www.faustball.com zeigt sowohl die Start- und die Spielberechtigung an.

## 1.5 Übersicht aller Nummern im DTB-System und www.faustball.com

In dem Zusammenspiel zwischen DTB-Turnportal (und DTB-Gymnet) und *www.faustball.com* werden mehrere IDs verwendet. Hier ist ein Überblick dieser IDs zum Verständnis.

#### **DTB-ID des Vereins**

Entstehung:

manuelle Erfassung:

## DTB-Turnportal

#### www.faustball.com → Verein auswählen → Info → Namen und DTB-ID bearbeiten

Dauerhafte Identifikationsnummer des Vereins im DTB-System und in *www.faustball.com*. Diese Nummer muss einmal in *www.faustball.com* beim Verein eingetragen werden. Über diese Nummer werden Spieler aus dem DTB-System nach *www.faustball.com* übertragen und ihrem richtigen Verein zugewiesen. Wenn diese Nummer bei einem Verein nicht eingetragen ist, können keine Spieler aus dem DTB-Turnportal nach *www.faustball.com* übertragen werden.

Diese ID hat nur einen technischen Zweck und hat für den Spielbetrieb keine Anwendung. Die ID ist bereits bei den meisten Vereinen eingepflegt worden. Vereine, bei denen diese ID noch fehlt, melden sich bei Fritz Unger (09568-4057 oder fritz.unger@faustball-liga.de).

## **DFBL-Mitgliedsnummer des Vereins**

Entstehung:

manuelle Erfassung:

DFBL-Geschäftsstelle

www.faustball.com → Verein auswählen →Info

Das ist die einmalig von der DFBL-Geschäftsstelle vergebene Mitgliedsnummer für den Verein. Die Nummer muss einmalig in *www.faustball.com* aufgenommen werden.

Die Nummer ist in *www.faustball.com* nur nachrichtlich enthalten ohne Funktion für den Spielbetrieb.

Vereine, die nicht Mitglied der DFBL sind, tragen hier keine Nummer ein.

| 75R 08           | TSV Musterhausen                                                    |
|------------------|---------------------------------------------------------------------|
| TSV Musterhausen | Georg Herpich Platz 6<br>96231 Bad Staffelstein<br>Deutschland      |
| Info >>          | Abteilungsleiter: Max Mustermann<br>Region: Bayern<br>DTB Id: 27408 |
| Mitglieder >     | DFBL-Mitgliedsnummer: 12345                                         |
| Mannschaften >   |                                                                     |

Namen und DTB-ID bearbeiten

#### persönliche DTB-Startpass-ID

Entstehung:

DTB-Turnportal

Übertragung nach:

## www.faustball.com

Lebenslange persönliche Identifikationsnummer im DTB-System. Nur mit dieser ID kann ein Spieler im DTB-Turnportal eine Startberechtigung über eine Jahresmarke buchen und damit eine DTB-Startberechtigung erwerben. Diese Nummer wird automatisch zusammen mit dem Spieler vom DTB-System nach *www.faustball.com* übertragen und bleibt lebenslang unverändert. In *www.faustball.com* dient diese ID zum Nachweis, dass der Spieler im DTB-Turnportal eine DTB-ID erworben hat.

## Faustball-ID

Entstehung:

#### www.faustball.com

dauerhafte Identifikationsnummer des Spielers in www.faustball.com.

Diese Nummer wird von *www.faustball.com* einmalig, automatisch generiert, wenn der Spieler dort neu angelegt wird. Diese Nummer ist zu vergleichen mit der früheren Startpassnummer. Die Nummer gehört zu der Person bei den Spielereinsätzen und den Schiedsrichtereinsätzen. Die Nummer bleibt lebenslang unverändert. Diese Nummer wird auf dem Spielformular zusammen mit dem Spielernamen abgedruckt.

| Max Mustermann                                                                  |             |             |  |  |  |  |  |
|---------------------------------------------------------------------------------|-------------|-------------|--|--|--|--|--|
| DTB-Startberechtigungen<br>Faustball-Id: [4859]<br>DTB-Startpass-Id: 25PG4M6R96 |             |             |  |  |  |  |  |
| Die DTB-Startberechtigungen konnten fehlerfrei importiert werden.               |             |             |  |  |  |  |  |
| Feld: Feld 2020                                                                 |             |             |  |  |  |  |  |
| Männer                                                                          |             |             |  |  |  |  |  |
| 🕷 TSV Musterhausen                                                              |             |             |  |  |  |  |  |
| 🐩 TSV Musterhausen                                                              |             |             |  |  |  |  |  |
| Halle:                                                                          | Halle 19/20 | Halle 20/21 |  |  |  |  |  |
| Männer                                                                          |             |             |  |  |  |  |  |
| TSV Musterhausen                                                                |             |             |  |  |  |  |  |
| TSV Musterhausen                                                                |             |             |  |  |  |  |  |
|                                                                                 |             |             |  |  |  |  |  |

## 1.6 Gesamtübersicht Spielberechtigung in *www.faustball.com* in Kurzfassung

Vereinstätigkeit und grundsätzliche Vorarbeit für Spielerverwaltung und Spielereinsätze

Automatische Übertragung der Spieler aus dem DTB-Turnportal nach www.faustball.com

Alternativ: Erfassung eines Spielers in www.faustball.com

Vergabe der Spielberechtigung für die Spieler, inklusive Sonderspielberechtigung Jugendlicher

#### Vereinstätigkeit in der Saisonvorbereitung

Meldung der Mannschaften für den Ligabetrieb und Meisterschaften (=Bestandteil des Faustballergebnisdienstes)

Zuordnung der Spieler zu den Mannschaftskadern (Spieler + optional Rückennummer + optional Spielposition). Die Rückennummer ist zwar optional, sollte aber eingetragen werden, weil sie zusammen mit dem Spielernamen auf dem Spielformular abgedruckt wird.

#### Spieltagvorbereitung / Meisterschaftsvorbereitung (Spieltagausrichter, bzw. Spielleiter z.B. bei Meisterschaften)

Druck der Spielformulare mit Abdruck der Spieler der beiden Mannschaften.

Spielereinsätze (Spieltagausrichter bzw. Spielleiter z.B. bei Meisterschaften)

Buchung der Spielereinsätze (Mannschaftsaufstellungen) aller Spiele eines Spieltages (durch die Person, die bisher die Startpässe geprüft hat)

Vereinswechsel mit Standard-Wechselsperre oder Sperre ab letzten Spieleinsatz

## **Staffelleiter**

Änderung der Spielberechtigungsregeln in den Landesverbänden für eine Liga (z.B. Frauen dürfen in Männermannschaften spielen)

Kontrolle der Spielberechtigungen je Spiel

Kontrolle von Spielereinsätzen, die nicht der DFBL-SpOF entsprochen haben (z.B. Sonderregelungen in den Landesspielordnungen)

# 2 Vergabe der DTB-Startberechtigung und DFBL-Spielberechtigung

## 2.1 Der Weg vom DTB-Turnportal zu www.faustball.com

Das nachfolgende Bild zeigt den Gesamtablauf, wie der Spieler vom DTB-Turnportal nach *www.faust-ball.com* übertragen wird.

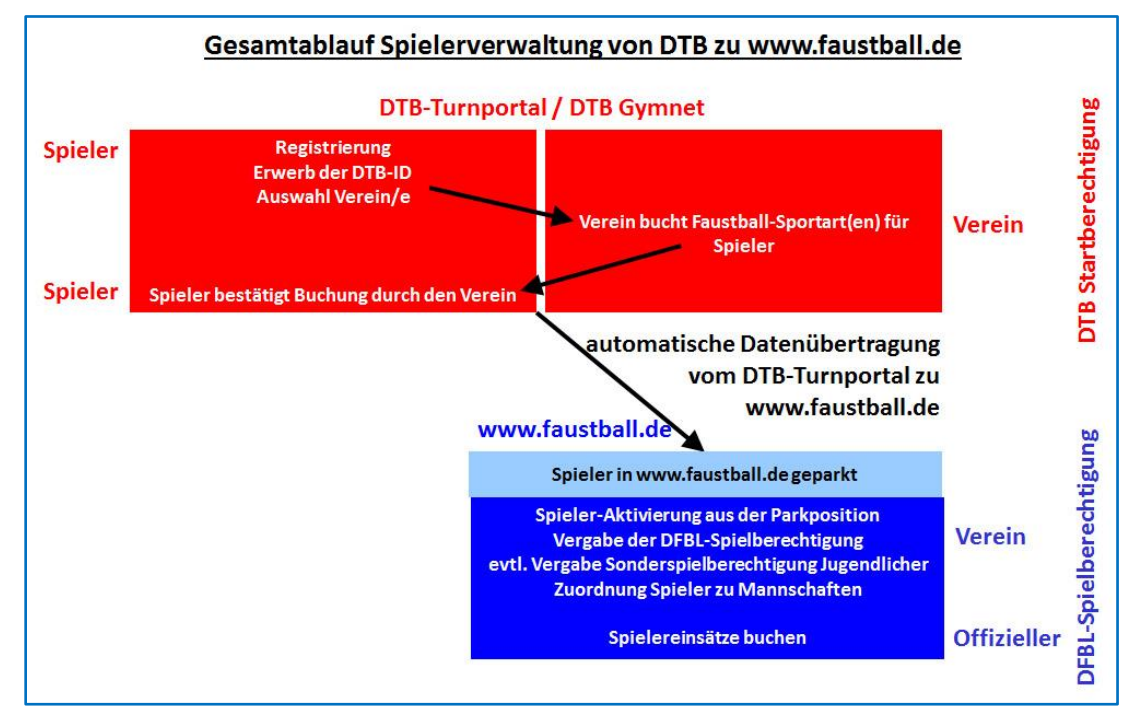

Voraussetzung für die automatische Datenübertragung vom DTB-Turnportal nach *www.faustball.com* sind folgende Elemente:

- Spieler hat sich im DTB-Turnportal registriert
- Spieler hat im DTB-Turnportal eine DTB-ID erworben
- Spieler hat sich im Turnportal mindestens einem Verein zugeordnet
- Verein hat für den Spieler mindestens eine Faustballsportart (z.B. Faustball Feld) im DTB-Turnportal gebucht und der Spieler hat diese bestätigt
- Spieler hat eine gültige (nicht abgelaufene) DTB-Spielberechtigung (Jahresmarke).

Wenn diese Voraussetzungen existierten, wird der Spieler in der folgenden Nacht automatisch nach *www.faustball.com* übertragen und seinem Verein zugeordnet.

### Wichtig:

Der Spieler muss im DTB-Turnportal die Buchung des Vereins für das Startrecht bestätigen. Ohne diese Bestätigung wird der Spieler NICHT vom Turnportal nach *www.faustball.com* übertragen.

## Wichtig:

Die DFBL-Spielberechtigung ist verpflichtend und ist Bestandteil der Gesamtspielberechtigung.

## 2.2 Einzelschritte für Start- und Spielberechtigung

Es werden zwei Möglichkeiten für die Datenerfassung angeboten.

## Datenquelle: Schnittstelle DTB-Turnportal → www.faustball.com

Grundsätzlich registriert sich ein Spieler zuerst im DTB-Turnportal und bucht dort seine DTB-ID. Anschließend wählt er seinen Verein (oder Vereine) aus und der Vereinsadministrator bucht dann für diesen Spieler die Sportarten (z.B. Faustball Feld und Faustball Halle). Damit wird die gültige DTB-Startberechtigung ausgestellt.

Unter einer Schnittstelle oder Programm-Schnittstelle versteht man einen Datentransport zwischen zwei Programmen.

In diesem Fall bedeutet das, dass alle Spieler, die bereits im DTB-Turnportal erfasst sind und dort eine DTB-ID und eine gültige DTB-Startberechtigung für eine der Faustball-Sportarten besitzen, automatisch über diese Schnittstelle vom DTB-Turnportal nach *www.faustball.com* übertragen werden. Für die Übertragung bedarf es keiner manuellen Aktivität. Ein Datentransport erfolgt automatisch jede Nacht. Allerdings muss nach der Übertragung zu *www.faustball.com* eine geringe Datenpflege vorgenommen werden. Es muss vom Vereinsverwalter in *www.faustball.com* das Geschlecht des Spielers nachgetragen und der Spieler in den Aktivenbereich übertragen werden.

Aktuell sind die im DTB-Turnportal erfassten Spieler bereits in www.faustball.com sichtbar.

Wenn ein Verein seine Spieler aus dem DTB-Turnportal nicht in *www.faustball.com* unter dem Menüpunkt **SPIELER** finden kann, dann sind diese Spieler nicht übertragen worden. Das kann z.B. daran liegen, wenn die DTB-ID des Vereins in der Vereinsverwaltung in *www.faustball.com* noch nicht eingetragen ist oder nicht korrekt eingetragen ist. In diesem Fall kann ein Verein sich an fritz.unger@faustball-liga.de wenden oder anrufen (09568-4057) und die DTB-ID abfragen.

#### Datenquelle: manuelle Erfassung in www.faustball.com

Nicht alle Spieler sind im DTB-Turnportal erfasst. Das kann verschiedene Gründe haben, z.B. Jugendliche U10 und jünger, Spieler in Mixed-Mannschaften, ausländische Mannschaften im deutschen Spielbetrieb, Ausländer generell.

Diese Spieler können manuell direkt in *www.faustball.com* erfasst werden. Sie müssen zuerst als Mitglied im Verein aufgenommen sein und können danach als Spieler definiert werden.

## 2.3 Vier Faustball-Sportarten

Ab Hallenrunde 2020/21 fällt das Zweitstartrecht für Senioren weg. Es gibt nunmehr (auch gemäß DTB-Wettkampfordnung) vier Faustball-Sportarten:

- Faustball Feld
- Faustball Halle
- Faustball Senioren Feld
- Faustball Senioren Halle.

Wer also neben Spieleinsätzen bei den Männern / Frauen auch bei den Senioren spielt, muss in seinem Verein eine Spielberechtigung für Männer oder Frauen <u>und</u> für Senioren eingetragen haben. Das kann im gleichen Verein erfolgen oder auch in unterschiedlichen Vereinen.

# 3 Datenübertragung vom DTB-Turnportal nach www.faustball.com

## Datenübertragung

Voraussetzung für die automatische Datenübertragung eines Spielers aus dem DTB-Turnportal nach *www.faustball.com* sind folgende Kriterien:

- Spieler im DTB-Turnportal erfasst
- DTB-ID gebucht
- Verein ausgewählt und bestätigt
- mindestens eine gültige DTB-Startberechtigung für Faustball gebucht (z.B. Faustball Feld) in einem Verein

www.faustball.com holt sich über die beschriebene Schnittstelle in jeder Nacht vom DTB-Turnportal regelmäßig neu erfasste Spieler oder Spieler mit einer neuen Verlängerung des Startrechts ab und bucht diese in www.faustball.com ein.

| TurnPortal ×                                                                                                    | A SALE STREET BELLE AND A DESCRIPTION OF THE OWNER OF THE OWNER OWNER OWNER OWNE |
|----------------------------------------------------------------------------------------------------|----------------------------------------------------------------------------------------------------|
| tei Bearbeiten Ansicht Favoriten Extr<br><b>= Men</b> ü                                                             | TURNPORTAL #                                                                                                    |
| Fritz Unger                                                                                                    | DTB-ID<br>39696MQ753<br>Geburtsdatum<br>03.11.1953<br>Staatsbürger von<br>Deutschland                                                                                                    |
| Kontakt<br><sup>E-Mail</sup><br>fritz.unger@t-online.de<br>Anschrift<br>Klinglerstr. 18<br>96465 Neustadt b. Coburg | Startrechte<br>Faustball Feld<br>BTSV - TG 1855 Neustadt b. Coburg e.V.   gültig bis 21.04.2020  <br>derzeit gültig<br>Faustball Senioren Feld<br>BTSV - TG 1855 Neustadt b. Coburg e.V.   gültig bis 21.04.2020  <br>derzeit gültig                                                                                                    |
| Vereine<br>TG 1855 Neustadt b. Coburg e.<br>Klinglerstraße 18, 96465 Neustadt                                       | Daten Verwalten                                                                                                    |
| Skiclub Neustadt/Coburg                                                                                             | e <sup>t</sup> s, убнос менлан                                                                                                    |

#### Berechtigung für den Vereinsadministrator für Spielerverwaltung in www.faustball.com

Der Vereinsverwalter in *www.faustball.com* benötigt folgende Rechte für die Verwaltung seiner Spieler in seinem Verein:

Er muss im Verein unter "Abteilungsleiter", "Mitarbeiter" oder "Helfer" registriert sein.

Dort muss er folgende Rechte eingetragen haben:

Spielberechtigungen

Die Rechte werden in der Vereinsverwaltung unter "Berechtigungen" vergeben.

## Übertragung neuer Spieler in den aktiven Bereich in www.faustball.com

Der Vereinsverwalter klickt in *www.faustball.com* in seinem Verein auf den Menüpunkt **SPIE-LER**.

Wenn ein oder mehrere Spieler frisch aus dem DTB-Turnportal nach www.faustball.com übertragen worden sind, erscheinen diese in dem geöffneten Fenster weiter unten unter folgende Überschrift:

| <b>TSV Musterl</b> | nausen      |         |             |                |               |            |            |
|--------------------|-------------|---------|-------------|----------------|---------------|------------|------------|
| * • • • Ha         | lla 10/20 👻 | fehlen  | de Perso    | onen aus d     | lem DTB-      | Import:    |            |
| Info               | 5           | Vorname | Nachname    | DTB-Startpass- | Id Geburtsdat | um         |            |
| Mitglieder         | >           | Max     | Mustermann  | QF3456IU99     | 11.12.1999    | Ignorieren | Bearbeiten |
| Mannschaften       | >           | Klaus   | Mustermann  | 1234AFD93      | 03.02.1993    | Ignorieren | Bearbeiten |
| Spieler            | <b>,</b>    | Peter   | Muster      | 1A221DF00      | 12.12.2000    | lanorioron | Rearboiten |
| Sportstätten       | >           |         |             |                |               | Ignoneren  | Dearbeilen |
| Spieltage          | >           | Felix   | Faustballer | Z1UP68201      | 06.10.2002    | Ignorieren | Bearbeiten |
| Berechtigungen     | >           |         |             |                |               |            |            |

fehlende Personen aus dem DTB-Import

Dort sind alle Spieler gelistet, die vom DTB-Turnportal nach *www.faustball.com* übertragen worden sind, in *www.faustball.com* aber noch nicht als aktiver Spieler eingerichtet sind.

Für die Einrichtung als Spieler in *www.faustball.com* muss die Person über den Button **BEARBEITEN** bearbeitet werden.

Über diesen Button erscheint ein neues Fenster mit den Daten der Person.

Nun kommt es darauf an, ob die Person bereits als Mitglied im Verein eingetragen ist oder nicht. Entsprechend muss das Häkchen gesetzt werden.

Wenn die Person bereits als Mitglied existiert, dann muss in dem Eingabefeld der Vorname oder Name ganz oder nur teilweise eingetragen werden. Er erscheint eine Auswahl an Spielernamen, von denen der richtige angeklickt werden muss.

Anschließend wird noch das Geschlecht des Spielers abgefragt, weil dieser Dateninhalt aus dem DTB-Turnportal nicht übertragen wird.

Danach erscheint der Spieler auf der Webseite ganz oben unter den Spielern für Feld und Halle. Der grüne Balken neben dem Spieler zeigt an, dass er eine DTB-Startberechtigung hat.

# Person aus Turnportal übernehmen

| Vorname:           | Max                 |
|--------------------|---------------------|
| Nachname:          | Mustermann          |
| DTB-Startpass-Id:  | QF3456IU99          |
| Geburtsdatum:      | 11.12.1999          |
| Existierendes Mitg | lied auswählen:     |
| Person neu anleg   | en.                 |
|                    | Speichern Abbrechen |

## **Buchungsbesonderheit**

Es kommt nicht selten vor, dass Vornamen einer Person in beiden Systemen (DTB-Turnportal und www.faustball.com) unterschiedlich eingetragen worden sind (z.B. Stefanie und Steffi, Magdalena und Lena, Maximilian und Max usw.). Das wird in www.faustball.com ebenfalls gelöst. Es wird aus "existierendes Mitglied auswählen" einfach die abgespeicherte Person ausgewählt.

In der Liste aller gültigen Spieler in www.faustball.com erscheint dann der Name z.B. als

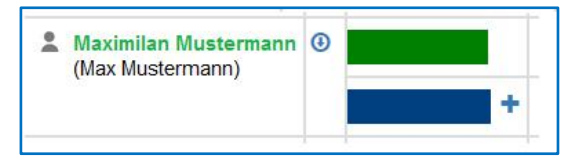

www.faustball.com verwaltet also beide Namen aus DTB-Turnportal und www.faustball.com.

## 3.1 Reduzierung der Datenmenge gegenüber dem früheren Startpasswesen

Folgende Daten des Spielers werden im Vergleich zu den alten Startpässen künftig nicht mehr erhoben:

- Passbild
- Anschrift
- Staatsangehörigkeit

Ein Passbild kann im DTB-Turnportal und in *www.faustball.com* hochgeladen werden, ist aber nicht mehr Bestandteil der Spielberechtigung.

# 4 Manuelle Spielererfassung in www.faustball.com

Es können auch Spieler, die gar nicht im DTB-Turnportal eingetragen sind, direkt in *www.faustball.com* erfasst werden.

In diesem Fall muss der Spieler im Verein bereits als **Mitglied** erfasst sein.

Wenn diese Voraussetzung erfüllt ist, muss im Menüpunkt **SPIELER** (linke Menü-Spalte) unter der Überschrift **SPIELER** der Button **SPIELER HINZUFÜGEN** angeklickt werden.

Es muss in dem freien Eingabefeld der Vorname oder Name der Person ganz oder teilweise eingetragen werden. Es erscheint eine Auswahl an Spielernamen, von denen der richtige Name angeklickt werden muss. Bei dieser Person muss das Geburtsdatum ergänzt werden. Mit Klick auf dem Button **SPEI-CHERN** wird die Person als Spieler im aktiven Bereich aufgenommen. Der Spieler steht aber erst einmal auf Status **Beantragt**.

Jetzt muss der Spieler selbst den Status auf gültig ändern.

| Snie     | ler hinzufügen                                             |           |
|----------|------------------------------------------------------------|-----------|
| nur aktu | elle Vereinsmitglieder können als Spieler                  |           |
| hinzuget | fügt werden. Und wenn keine                                |           |
| Spielber | echtigungen angelegt werden, verschwind                    | en        |
| sie wied | er aus der Liste der Spieler                               |           |
|          | C                                                          |           |
| Spieler: | mu                                                         |           |
| Spieler: | mu<br>Max Mustermann<br>Hans Mustermann<br>Elke Musterfrau | Abbrechen |

Wenn der Spieler diese Buchung nicht vornimmt, wird er vom Programm automatisch mit der Buchung seines ersten Spieleinsatzes auf **gültig** geändert. Es wird dabei vom Programm die Logik verfolgt, dass der Spieler mit seinem Spieleinsatz in diesem Verein seine Zustimmung gegeben hat.

## 4.1 Spielberechtigung ausländischer Vereine im deutschen Spielbetrieb

Für ausländische Vereine, die am Spielbetrieb in Deutschland teilnehmen, gilt folgende Regelung.

Für die Zuordnung eines Spielers im DTB-Turnportal zu einem Verein müsste dieser Verein im DTB-Gymnet aufgenommen sein. Die Vereine sind aber in Gymnet nach Landesverbänden gegliedert. Ausländische Vereine sind dort nicht vorgesehen, weil es für sie keinen Landesverband gibt. Zudem kann in Gymnet keine ausländische Adresse verwaltet werden.

Aus diesem Grund werden die Spieler ausländischer Vereine – ohne die Buchung im DTB-Turnportal – direkt in *www.faustball.com* erfasst, wie unter Pkt. 4 beschrieben.

# 5 Antrag auf Spielberechtigung

Es wird weiterhin einen Antrag für eine DFBL-Spielberechtigung geben. Dieser Antrag verbleibt künftig beim Verein.

Dabei geht es darum, dass *www.faustball.com* keine Zustimmung des Spielers für die Aufnahme im Verein nachweisen kann. Außerdem wird der Personensorgeberechtigte von Jugendlichen weder im DTB-Turnportal noch in *www.faustball.com* an einer Stelle erwähnt.

Der Antrag unterstützt in erster Linie den Vereinsvertreter und ist für den Versicherungsschutz erforderlich.

Der Antrag beinhaltet die Unterschrift des Spielers und des Personensorgeberechtigten bei Jugendlichen. Damit wird die Zustimmung erteilt für:

- Korrektheit der persönlichen Daten
- Spielberechtigung im Verein
- Information über Datenschutzhinweise

- Sonderspielberechtigung Jugendlicher bei U16 / U18 oder Männer / Frauen
- Sonderspielberechtigung Jugendlicher bei U14 bei U16 / U18
- Sonderspielberechtigung Jugendlicher bei U10 bei U14

Der Antrag verbleibt beim Verein und ist nur in Ausnahmefällen auf Anforderung einem Schiedsgericht oder einer Spielleitung (bzw. dem zuständigen Fachwart) vorzulegen.

| Antrag Spiell                    | berechtigu                   | ng Faustball                                 |                                 |                                        |                 |                |                                  |                                                       |
|----------------------------------|------------------------------|----------------------------------------------|---------------------------------|----------------------------------------|-----------------|----------------|----------------------------------|-------------------------------------------------------|
| VEREINSDATEN                     |                              |                                              |                                 |                                        |                 |                | V1.0 - 07.09.2020                |                                                       |
|                                  |                              |                                              |                                 |                                        |                 |                | V2.0 - 09.11.2020                |                                                       |
| Verein                           |                              | Landesverband                                |                                 |                                        |                 |                | V3.0 - 22.10.2022                |                                                       |
|                                  |                              |                                              |                                 |                                        |                 |                |                                  |                                                       |
| Funktion [z.B. Abteilungsleiter] | _                            | Kontaktperson (Name)                         | Kont                            | taktperson (Vorname)                   |                 |                |                                  |                                                       |
| SPIELERDATEN                     |                              |                                              |                                 |                                        |                 |                |                                  |                                                       |
|                                  |                              |                                              |                                 |                                        |                 | _              |                                  |                                                       |
| Name                             |                              | Vorname                                      | Ges                             | chlecht Geburtsdatum                   | ſ               | Staatsangehö   | rigkeit                          | DTB-ID, sofern vorhanden                              |
|                                  |                              |                                              |                                 |                                        | _               |                | Antrag Faustball Feld            | Antrag Faustball Feld Senioren                        |
|                                  |                              |                                              |                                 |                                        | l               |                | Antrag Faustball Halle           | Antrag Faustball Halle Senioren                       |
|                                  |                              |                                              |                                 |                                        |                 | Auswahl mit )  | ( markieren                      |                                                       |
| freie Texteingabe für besondere  | Hinweise                     |                                              |                                 |                                        |                 |                | Erstausstellung einer Spielbered | chtigung                                              |
| DATENSCHUTZHINW                  | EIS                          |                                              |                                 |                                        |                 |                | Änderung von Personaldaten (z    | B. Namensänderung, Adresse, u.s.w.)                   |
| Richtigkeit und Eindeutigkeit    | der Angaben werden d         | urch Unterschrift bestätigt.                 |                                 |                                        | [               |                | Vereinswechsel                   |                                                       |
| Die Daten des Spielers werd      | len aus dem Antrag 1:1       | in www.faustball.de erfasst.                 |                                 |                                        |                 |                | Vereinswechsel mit Nachweis d    | les gleichzeitigen Wohnungswechsels                   |
| Datentyp                         | Veröffentllichung            | Weitergabe an Dritte                         | Speicherung                     | Löschung                               |                 |                | Sonderspielberechtigung für U1   | 14                                                    |
| Spielformular                    | in Medien möglich            | DFBL-Archiv und Medien möglich               | Aufbewahrung als Papier         | nach max. 5 Jahren                     |                 |                | Sonderspielberechtigung für U1   | 16 + U18                                              |
| Bilder, Filme, Berichte          | in Medien möglich            | Weitergabe an Medien möglich                 | ja                              | Zuständigkeit liegt bei den Medie      | en              |                | Sonderspielberechtigung für Mä   | änner bzw. Frauen                                     |
| Antrag Spielberechtigung         | nein                         | bei Rückfragen an Verband                    | Aufbewahrung als Papier         | wenn Spieler nicht mehr für den '      | Verein spielt   | Auswahl mit )  | ( markieren                      |                                                       |
| www.faustball.de                 | www.faustball.de             | nein                                         | ja                              | Spielerdaten bleiben zu statistsi      | chen Zwecken ge | espeichert. *) |                                  |                                                       |
| *) ein Spieler kann sich in www  | faustball.de als "nicht öffe | entlich" einrichten lassen. In diesem Fall v | verden die persönlichen Daten r | nur von Personen gesehen, die im Syste | em angemeldet s | ind.           |                                  |                                                       |
|                                  |                              |                                              |                                 |                                        |                 |                | Dieser Antrag verbleibt beim     | Verein und ist auf Verlangen bei Unstimmigkeiten      |
|                                  |                              |                                              |                                 |                                        |                 |                | dem zuständigen Verband of       | der Staffelleiter vorzulegen. Es gibt keine Weiterga- |
|                                  |                              |                                              |                                 |                                        |                 |                | be an andere Dritte. Die Aufl    | bewahrungsdauer endet, wenn der Spieler nicht         |
| Datum                            | Signatur                     | Signa                                        | itur                            | Signatur                               |                 |                | mehr bei diesem Verein spie      | elt. Danach wird der Antrag vernichtet.               |
|                                  | Name - Personensorge         | berechtigte(r) Name -                        | Spieler / Spielerin             | Name - Vereinsvertre                   | ter / in        |                | Die DFBL hat für diesen Vor      | gang eine Verfahrensbeschreibung erstellt.            |
|                                  | bei Jugendlichen unter       | 18 Jahren                                    |                                 |                                        |                 |                |                                  |                                                       |

# 6 Vergabe einer DFBL-Spielberechtigung

Mit der Datenübertragung aus dem DTB-Turnportal wird die **Startberechtigung** des DTB übertragen. Das ist im Menüpunkt **SPIELER** der grüne Balken. Die DTB-Startberechtigung läuft über 365 Tage ab dem Buchungstag.

In *www.faustball.com* muss der Vereinsverwalter bei seinen Spielern auch die **DFBL-Spielberechtigung** eintragen. Diese **Spielberechtigung** wird mit einem blauen Balken dargestellt.

Die Spielberechtigung mit dem blauen Balken ist die Berechtigung für die DFBL SpOF und ist Voraussetzung für einen Einsatz in einem Liga- oder Meisterschaftssiel.

Meisterschaftssiel. Der Vereinsverwalter klickt bei einem Spieler – jeweils für Feld und Halle ge-

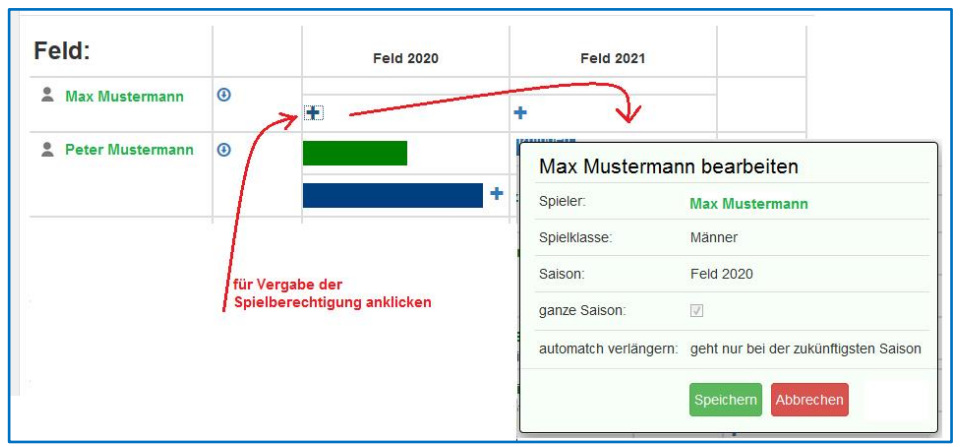

trennt – auf das blaue Kreuzchen in der Spalte der Saison. Damit wird ein neues Fenster mit den Spielerdaten angezeigt. Mit dem Klick auf **SEICHERN** wird die Spielberechtigung für eine Saison vergeben. Das geschieht künftig allein durch den Vereinsverwalter in *www.faustball.com*.

Die Spielberechtigung wird für die laufende Saison vergeben. Es kann aber auch die Spielberechtigung für die Folgesaison verlängert werden.

Der Spieler hat anschließend die im nachfolgenden Bild dargestellte Start- und Spiel-Berechtigung.

- grün = Startberechtigung (DTB)
- blau = Spielberechtigung (DFBL gemäß DFBL SpOF oder gemäß Landesspielordnung)

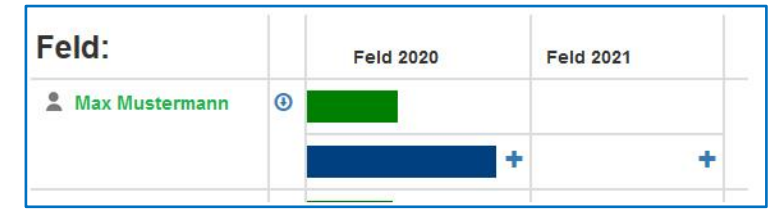

Wenn man den Cursor auf den grünen oder blauen Balken führt (<u>ohne</u> Klicken), dann wird für die DTBund DFBL-Spielberechtigung anzeigt, über welchen Zeitraum die Berechtigungen gültig sein.

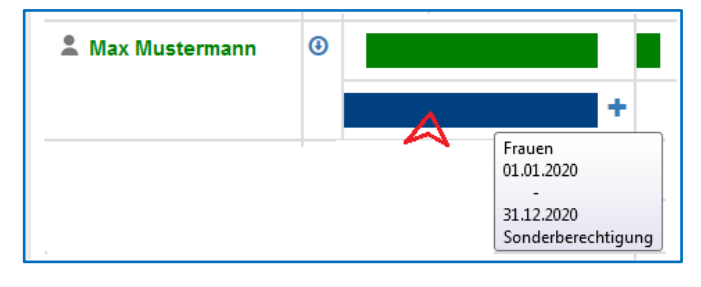

# 7 Inhalte der Gesamt-Spielberechtigung

In *www.faustball.com* regelt die **Spielberechtigung** alle Elemente, die eine Spielerlaubnis oder Sperre bewirken. Das sind im Einzelnen folgende Elemente:

- DTB Startberechtigung (grüner Balken in www.faustball.com)
  - o DTB-ID
  - o gültige DTB-Startberechtigung (Erwerb passiert durch den Kauf einer Jahresmarken)
- DFBL-Spielberechtigung (blauer Balken in www.faustball.com)
- Altersklassenzugehörigkeit
  - o Berechtigung für Männer / Frauen
  - o Berechtigung für die Senioren-Altersklassen
  - o Berechtigung für die Jugend-Altersklassen
- Sonderspielberechtigung für Jugendliche
  - Berechtigung als Jugendlicher für Männer / Frauen
  - Berechtigung für Jugendliche U14 für U16 und U18
  - Berechtigung für Jugendliche U10 für U14
- Geschlecht
  - o Berechtigung für männliche Klassen
  - o Berechtigung für weibliche Klassen
- Festspielvermerk

Noch nicht realisiert ist in www.faustball.com die Darstellung der Sperren aus gelben und roten Karten.

Für den Fall einer Sperre durch gelbe oder rote Karte müssen DFBL und Landesverbände eine vorübergehende Lösung außerhalb *www.faustball.com* treffen.

## 7.1 Abweichende Regeln der Faustball-Spielberechtigungen in den Landesverbänden

Das Programm regelt die Spielberechtigung gemäß DFBL-SpOF. Es kann aber durchaus sein, dass Landesspielordnungen abweichende Regeln von der DFBL haben. Ich möchte folgendes, typisches Beispiel für eine Abweichung zur DFBL-SpOF anführen.

In vielen Landesverbänden sind z.B. Frauen bei Männermannschaften und weibliche Jugendliche bei männlichen Jugendmannschaften spielberechtigt.

Im Fall einer weiblichen Spielerin in einer männlichen Mannschaft wird aber in der Mannschaftsliste für diese Spielerin ein Spielverbot für die Spielberechtigung "Geschlecht" angezeigt. Wenn die Landesspielordnung aber diese Variante erlaubt, kann der Staffelleiter dieses Spielverbot (und auch andere) in der Liga aufheben.

Der Vorgang für Änderungen von Spielberechtigungen für eine gesamt Liga wird folgendermaßen realisiert:

#### → Liga auswählen

→ INFO anklicken

→ blauen Pinsel für Änderungsmodus anklicken

- → Button SPIELBERCHTIGUNGSREGELN anklicken
  - ightarrow in dem neuen Fenster die Regeln ausschalten, die für diese Liga nicht gelten sollen

| Info 2.                                                                                                   | >      | Spielberechtigungs-Regeln 4.                             |    |
|----------------------------------------------------------------------------------------------------|--------|----------------------------------------------------------|----|
| Tabelle und Ergebnisse                                                                                    | >      | Naman boarbaitan II.aga bachladan Mah Auffritta boarbait | 00 |
| Offizielle                                                                                                | >      |                                                          |    |
| Mannschaften                                                                                              | >      |                                                          |    |
| Ausrichter                                                                                                | >      | bearbeiten                                               |    |
| Spielorte                                                                                                 | >      | DFBL-Spielberechtigung:                                  |    |
| Struktur                                                                                                  | >      | DTB-Startrecht:                                          |    |
| 1. Liga auswählen<br>2. INFO anklicken<br>3. blauen Pinsel anklicken<br>4. Button<br>SPIELBERECHTIGUNGS-R | EGELN  | Alter:  Geschlecht:  5. Nanklicken                       |    |
| 5. Regeln korrigieren (Häkche<br>6. SPEICHERN anklicken                                                   | n hera | ausnehmen∉estspielvermerke:  ☑                           |    |
|                                                                                                    |        | 6. Speichern Zurücksetzen Abbrechen                      |    |

## 7.2 Besonderheiten in der Spielberechtigung

#### Zwei Einsätze in unterschiedlichen Mannschaften an einem Tag

Zwei oder mehrere Einsätze des gleichen Spielers an einem Tag legt das Faustball-Wettkampfsystem als "ungültig" aus.

Erlaubt ist allerdings an einem Tag, dass der gleiche Spieler in einer Mannschaft nur auf der Bank sitzt und in einer anderen Mannschaft einen Einsatz hat.

#### Zusammenspiel DTB-Turnportal und www.faustball.com bei einem Vereinswechsel

Bei einem Vereinswechsel ist die Wechselsperre im DTB-Turnportal und in *www.faustball.com* unterschiedlich geregelt.

Der DTB hat im DTB-Turnportal bei einem Vereinswechsel die Wechselsperre komplett aufgehoben. Der Sportler ist dort sofort nach einem Vereinswechsel wieder startberechtigt. Diese Regelung richtet sich aber vornehmlich an die Einzelsportarten des DTB. Die Turnspiele sind bei dieser neuen Regelung nicht bedacht worden.

Die Faustball Spielordnungen der DFBL und der Landesverbände sehen aber nach wie vor eine dreimonatige Wechselsperre vor.

Deshalb wird die Spielberechtigung nach einem Vereinswechsel von *www.faustball.com* folgendermaßen geprüft und angezeigt:

- für die Dauer der Wechselsperre zählt allein die DFBL-Spielberechtigung (blauer Balken in der Spielberechtigung
- gegenüber dem Turnportal wird lediglich geprüft, ob der Spieler eine gültige Jahresmarke besitzt
- trotz dieser Regelung muss ein Vereinswechsel sowohl in *www.faustball.com* wie auch im Turnportal vollzogen werden.

In *www.faustball.com* gilt die dreimonatige Wechselsperre, die sich aus Verbandssperre und Vereinssperre zusammensetzt. Die Sperre beginnt in diesem Fall ab der Buchung des Vereinswechsels für drei Monate.

Der abgebende Verein kann aber den Anteil Vereinssperre aufheben. In diesem Fall sucht *www.faust-ball.com* nach dem letzten Spieleinsatz im alten Verein (in der jeweiligen Sportart, z.B. Faustball Feld, Faustball Halle, Faustball Senioren Feld, oder Faustball Senioren Halle) und setzt die Sperre so zurück, dass die dreimonatige Sperre am Tag nach diesem letzten Einsatz beginnt.

Für die tatsächliche Spielberechtigung zählt in diesem Fall die Spielberechtigung in *www.faustball.com*. Die Sperre im DTB-Turnportal bleibt dabei unberücksichtigt.

Der Gesamtvorgang für einen Vereinswechsel in *www.faustball.com* ist in diesem Newsletter unter Pkt. 11 beschrieben.

## 7.3 Empfehlung an die Landesverbände

Die Landesverbände sollten – vielleicht in ihren Landesspielordnungen – festlegen, welche abweichenden Regeln in ihrem Landesverband für die Spielberechtigung gelten. Dann können alle Staffelleiter einheitlich verfahren.

## 8 Sonderspielberechtigung für Jugendliche

Die DFBL-SpOF und wahrscheinlich auch alle Landespielordnungen haben eine Sonderspielberechtigung Jugendlicher geregelt.

Dabei geht es um folgende Regelungen:

- Jugendliche der Altersklassen U16 und U18 (15 bis 18 Jahre) dürfen in Männer- bzw. Frauenmannschaften spielen
- Jugendliche der Altersklasse U12 und U14 (11 bis 14 Jahre) dürfen bei U16 und U18 spielen.
- Jugendliche der Altersklasse U10 (9 bis 10 Jahre) dürfen bei U14 spielen.

Diese Sonderspielberechtigung trägt künftig der Vereinsverwalter ein. Diese Berechtigung bedarf weiterhin der Genehmigung eines Personensorgeberechtigten. Diese Zustimmung wird auf dem bereits erwähnten vereinsinternen Antrag für Spielberechtigung vermerkt und durch Unterschrift des Personensorgeberechtigten bestätigt. Der Antrag wird im Verein hinterlegt.

In *www.faustball.com* wird diese Berechtigung bei dem Spieler direkt eingetragen. Der Weg dorthin führt im Menü über folgenden Weg:

Auswahl Verein

→ SPIELER

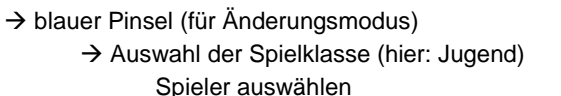

Bei dem Spieler das Symbol 🤨 anklicken

| Feld:                  |                      | Feld 2020 |
|------------------------|----------------------|-----------|
| 1 Jacobian Statistican | 0 C                  | U16w +    |
| Buchung d<br>Sonderspi | ler<br>elberechtigur | ng        |

Mit dem Klick auf das blaue Symbol wird ein neues Fenster geöffnet. Darin wird dann die Sonderspielberechtigung eingetragen. Außerdem muss angeklickt und damit ausdrücklich bestätigt werden, dass die schriftliche Genehmigung dafür von einem Personensorgeberechtigten in dem Startpassantrag vorliegt.

| Altersfreigaben Lene Schöffel                       |          |
|-----------------------------------------------------|----------|
| darf U14 spielen (ab 9 Jahre):                      | , 🗹      |
| darf U16 spielen (ab 11 Jahre):                     |          |
| darf U18 spielen (ab 11 Jahre):                     |          |
| darf 19+ spielen (ab 15 Jahre):                     |          |
| erforderliche Klicks                                |          |
| Die schriftlich genehmigte Altersfreigabe liegt der | n Vereir |
| Speichern Zurücksetzen Abbrec                       | hen      |

# 9 Zuordnung von Spielern und Trainern zu Mannschaften

## 9.1 Zuordnung der Spieler zur Mannschaft

Vor Saisonbeginn ordnet der Vereinsverwalter die Spieler seines Vereins den gemeldeten Mannschaften zu. Dabei kann ein Spieler mehreren Mannschaften zugeordnet werden, z.B.

oder

- 1.Männermannschaft + Senioren 35 + Senioren 45 oder
- U16W + U18W + Frauen
- 1.Männermannschaft + 2.Männermannschaft I
- usw.

Der Saison-Kader einer Mannschaft ist ein unverbindlicher Vorschlag für die Aufstellung an den Spieltagen oder Meisterschaften. Der Kader wird an den Spieltagen angezeigt für die Buchung der Spielereinsätze.

Die Zuordnung der Spieler zu Mannschaften kann aber auch jederzeit während der laufenden Saison ergänzt, geändert oder reduziert werden.

| 🐼 😋 🄽 🛛 Ich + Bund                 | esligen - Verbände -                                           |                                                    |
|------------------------------------|----------------------------------------------------------------|----------------------------------------------------|
| <b>ງວາບ 08</b><br>TSV Musterhausen | Mannschafte                                                    | en<br>Status                                       |
| * 🔹 🖍 Feld 2020 🗸                  | TSV Musterhausen (Männer)<br>TSV Musterhausen 2 (Männer)       | Verbandsliga Bayern<br>Bezirksliga Oberfranken     |
| Info >                             | TSV Musterhausen (Frauen)                                      | Verbandsliga Bayernliga                            |
| Mitglieder >                       | TSV Musterhausen (männl. U18)<br>TSV Musterhausen (männl. U16) | Bezirksliga Oberfranken<br>Bezirksliga Oberfranken |
| Mannschaften >                     |                                                                |                                                    |

Für die Zuordnung der Spieler zu Mannschaften geht der Vereinsverwalter über den Menüpunkt MANNSCHAFTEN in die Anzeige der gemeldeten Mannschaften. Er klickt dann eine ausgewählte Mannschaft an und erhält ein neues Fenster.

In diesem Fenster werden die Spieler dieser Mannschaft aufgelistet. Beim Klick auf den Button HINZUFÜGEN wird ein weiteres Fenster angezeigt. Darin werden weitere Spieler der Mannschaft zugefügt.

Es muss in dem freien Eingabefeld der Vorname oder Name der Person ganz oder teilweise eingetragen werden. Es erscheint eine Auswahl an Spielernamen, von denen der richtige angeklickt werden muss.

Optional – also kein Pflichtfeld – können die Rückennummer und die Spielerposition ergänzt werden.

Mit **SPEICHERN** wird der neue Spieler der Mannschaft zugefügt.

Der Spielername und die Rückennummer werden im Spielformular abgedruckt.

Der Spielername, die Rückennummer und die Spielposition werden in der Bundesliga in der Mannschaftsveröffentlichung abgedruckt.

# TSV Musterhausen 2 Männer

| Id   | Spieler          | Trikot | Position |
|------|------------------|--------|----------|
| 5566 | Peter Mustermann | 4      | Abwehr   |
| 1234 | Max Mustermann   | 11     | Zuspiel  |

## Spieler hinzufügen

nur Spieler mit gültiger Spielberechtigung für diesen Verein können zum Kader hinzugefügt werden.

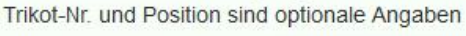

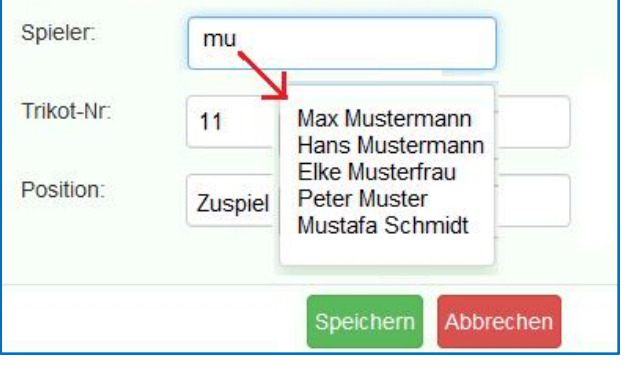

#### Achtung, maximale Spielerzahl!

Es können maximal 10 Spieler zu einer Mannschaft zugeordnet werden. Kommen weitere Spieler zu Einsatz, kann der Vereinsverwalter Spieler austauschen.

Spielereinsätze von Spielern, die aus dem Mannschaftskader herausgenommen werden, gehen nicht verloren.

Der Grund dafür, dass nur 10 Spieler (jeweils aktuell) einer Mannschaft zugeordnet werden können, ist darin begründet, dass in einen Spielformular maximal 10 Spieler abgedruckt werden können.

## 9.2 Zuordnung Trainer und Betreuer zur Mannschaft

Neben den Spielern kann beim Mannschaftskader auch ein Trainer und ein Betreuer (Co-Trainer) hinzugefügt werden.

Für den Spielbetrieb auf DFBL-Ebene ist das Pflicht. Die Landesverbände können dazu eigene Regeln schaffen.

| ld   | Spieler     | Trikot    | Position |   |
|------|-------------|-----------|----------|---|
| 4854 | Jule Donath | 2         | Zuspiel  | × |
| 8169 | Jule Atles  | 4         | Abwehr   | × |
| 4857 | Pia Donath  | 12        | Angriff  | × |
|      | Spieler h   | ninzufüge | en       |   |
| Trai | iner:       | -         |          |   |
|      | uer:        |           |          |   |

## 9.3 Mannschaftsfoto

Die Bundesligavereine haben die Verpflichtung, zum Mannschaftskader ein Mannschaftsfoto in *www.faustball.com* hochzuladen. Die Regeln dazu werden den Vereinen in den Unterlagen zum Bundesliga-Spielbetrieb bekanntgegeben.

Mannschaftsfotos werden auf 500x333 skaliert. Da die automatische Skalierung qualitativ schlecht ist, empfiehlt es sich, die Bilder in exakt diesem Format hochzuladen

Ansonsten ist es in den Landesverbänden eine freiwillige Angelegenheit, ein Mannschaftsfoto hochzuladen, bzw. können Landesverbände dazu eigene Regeln schaffen.

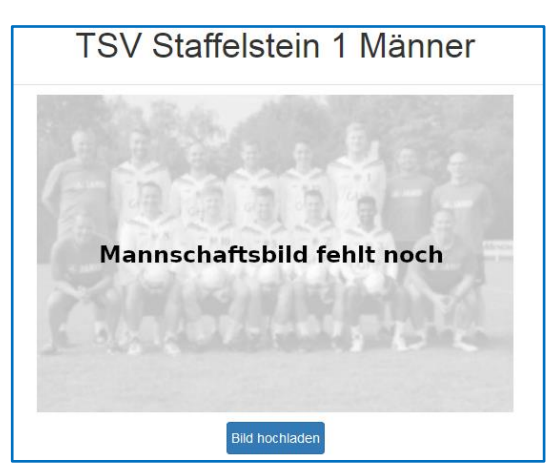

# 10 Spielgemeinschaft

## 10.1 Allgemein

In den Landesverbänden werden durchaus Spielgemeinschaften zugelassen. Das Faustball-Wettkampfsystem kann Spielgemeinschaften anlegen.

Die Vorgehensweise für das Anlegen einer Spielgemeinschaft ist in folgenden Newslettern bereits beschrieben:

Newsletter 1 – Ziffer 3.4 Newsletter 7 – Ziffer 3

Der Eintrag der Spieler in den Mannschaftskader ist aktuell noch nicht in einem Zug möglich, weil in dem Programm ein paar weitere Details entwickelt werden müssen. Deshalb wird es an dieser Stelle zu einem späteren Zeitpunkt eine Aktualisierung geben.

## 10.2 Mannschaftskader

Aktuell kann der Mannschaftskader für eine Spielgemeinschaft nur mit den Spielern des federführenden Vereins gefüllt werden, der die Mannschaftsmeldung abgegeben hat.

Die Spieler des Zweit- oder Dritt-Vereins können (bis zu einer endgültigen Programmlösung) nur an der Stelle ergänzt werden, an der die Buchung der Spielereinsätze für ein Spiel erfolgt. Das ist zwar umständlich, stellt aber zumindest eine Übergangslösung dar.

| Auf                | stellung Spielg | jemei | inschaf            | t TS | V Mus           | sterhaus            | sen / To         | G Mu   | ste  | rstadt  |
|--------------------|-----------------|-------|--------------------|------|-----------------|---------------------|------------------|--------|------|---------|
| id                 | Spieler         | Alter | Geschl.            | DTB  | DFBL            | Festsp.             | Einsatz          | Bank   |      |         |
| <mark>485</mark> 0 | Name Kalling    | *     | -                  | -    | -               | -                   | 0                | 0      | ۲    | löschen |
| 4854               | Jule Donath     | 1     | -                  | 1    | 1               | -                   | 0                | 0      | ۲    | löschen |
| 4857               | Pallorath       | -     | 1                  | -    | 1               | 1                   | 0                | 0      | ۲    | löschen |
| Id au              | ıf faustball.de | hinzu | ufügen             |      |                 |                     | Speiche          | ern    |      |         |
|                    | <u> </u>        | -     | Erfassı<br>mit der | DFE  | ler Sp<br>3L-ID | oieler de<br>des Sp | es Zwe<br>ielers | itvere | eins |         |

## **11 Vereinswechsel**

Der Vereinswechsel ist seit 22.10.2022 in einem eigenen Newsletter Nr. 16 dokumentiert.

# 12 Druck Spielformulare aus www.faustball.com

# 12.1 Spielformulare aus *www.faustball.com* mit Abdruck der Spieler beider Mannschaften

Die Spielformulare können aus *www.faustball.com* von Jedermann – auch ohne LOGIN – ausgedruckt werden.

Der Ausdruck erfolgt über folgenden Weg:

Verbände

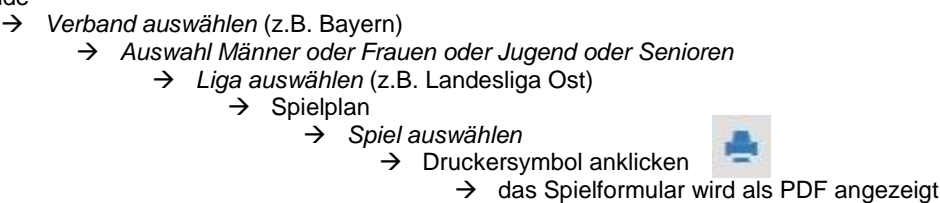

## 12.2 Anzeige Mannschaftskader auf dem Spielformular

Auf dem Spielformular können alle Spieler des Mannschaftskaders samt ihrer Spielberechtigung angezeigt werden. Allerdings ist diese Anzeige termingesteuert.

1.

Wenn ein Spielformular früher als 4 Tage vor dem Spiel ausgedruckt wird, dann werden die Spieler nicht abgedruckt.

2.

Wenn ein Spielformular maximal 4 Tage vor dem Spiel ausgedruckt wird, dann erscheinen die Spieler und ihre Start- und Spielberechtigungen auf dem Spielformular, wie sie zu diesem Zeitpunkt im Spielerkader der Mannschaft erfasst sind.

Das Bild zeigt das Drucksymbol zum Anstoß des Druckauftrags eines Spielformulars.

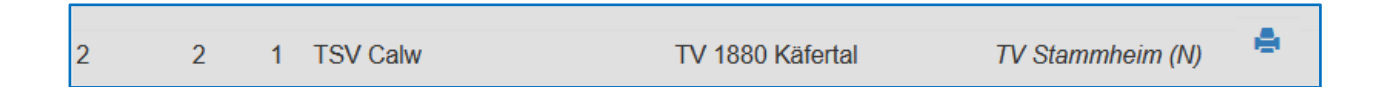

Auf dem Spielformular werden für alle Spieler die Einzelelemente der Start- und Spielberechtigung angezeigt.

- AI = Altersgrenze
- GE = Geschlecht
- DT = DTB-Startberechtigung
- DF = DFBL-Spielberechtigung
- FE = Festspielvermerk

| F   |            |                    | Mannschaft A          |                           |
|-----|------------|--------------------|-----------------------|---------------------------|
|     | V          | TV                 | SW-Oberndorf          |                           |
| Nr. | Spf. Eins. | Name               | AI Ge DT DF Fe        | le                        |
| 1   |            | Mustermann, Max    | + + + + +             |                           |
| 2   |            | Mustermann, Karl   | + + + + +             |                           |
| 3   |            | Mustermann, Otto   | + + + + +             | + = spielberechtigt       |
| 6   |            | Mustermann, Kai    | + + + + +             |                           |
| 7   |            | Mustermann, Freddi | + + + + +             |                           |
| 8   |            | Muster, Peter      | - <del> + + + +</del> | - = nicht spielberechtigt |
| 9   |            | Muster, Jogi       | + + + + +             |                           |
| 10  |            | Muster, Thomas     | + + + + +             | _                         |
| 11  |            | Muster, Elke       | + - + + +             | _                         |
| 16  | 3          | Pfeiffer, Jörg     | + + + + +             | _                         |

## 12.3 Trainer und Betreuer auf dem Spielformular

Wenn im Mannschaftskader Trainer und Betreuer (Co-Trainer) erfasst worden sind, dann erscheinen sie auch auf dem Spielformular.

Diese Aufnahme ins Spielformular ist erforderlich, weil Trainer und Betreuer zur Mannschaft gehören und auch mit gelber und roter Karte bestraft werden können. Es wird empfohlen, diese Regel auch in den Landesverbänden zu übernehmen.

## 12.4 Behandlung des Spielformulars am Spieltag

Wenn ein eingesetzter Spieler nicht auf dem Spielformular steht (weil der Vereinsverwalter ihn bis zu diesem Zeitpunkt im Mannschaftskader nicht aufgenommen hat), kann er handschriftlich mit Namen und seiner DFBL-ID vor Spielbeginn nachgetragen werden. Bei der ID handelt es sich um die DFBL-ID aus *www.faustball.com* (siehe diesen Newsletter Pkt. 1.6 am Beispiel Max Mustermann, Faustball-ID).

Der handschriftlich nachgetragene Spieler kann später von der Person, die die Spielereinsätze *www.faustball.com* bucht, in die Mannschaft aufgenommen werden. (Die Funktionserklärung folgt an späterer Stelle: Prüfung Spielberechtigung).

Spieler auf dem Spielformular, die an dem Spiel gar nicht teilnehmen (also weder Spieler noch Ersatzspieler sind), werden handschriftlich durchgestrichen.

| Г   | 킄놑   |       | Ma                        | nns | cha | ft A |    |      |       | - |   | v | 100 |       | ~       | Man            | isc | ha | ft B | -  |     |       |   | - | v |
|-----|------|-------|---------------------------|-----|-----|------|----|------|-------|---|---|---|-----|-------|---------|----------------|-----|----|------|----|-----|-------|---|---|---|
|     | V    |       | TV SW                     | /-( | Db  | er   | nc | lorf |       |   |   |   | X   | UNTER | AUGSTET | TV Unte        | rt  | ha | u    | gs | tet | t     |   |   |   |
| Nr. | Spf. | Eins. | Name                      | AI  | Ge  | DT   | DF | Fe   | ld    | V | z | D | Nr. | Spf.  | Eins.   | Name           | 41  | Ge | DT   | DF | Fe  | ld    | v | z | D |
| 1   |      | X     | Mustermann, Max           | +   | +   | +    | +  | +    | 12345 |   |   |   | 1   |       | x       | Müller, Karl   | •   | +  | +    | +  | +   | 1415  |   |   |   |
| 2   | X    | X     | Mustermann, Karl          | +   | +   | +    | +  | +    | 3456  |   |   |   | 2   |       |         | Müller, Franz  |     | +  | +    | +  | +   | 2245  |   |   |   |
| 3   |      |       | Mustermann, Otto          | +   | +   | +    | +  | +    | 10222 |   |   |   | 3   | X     | X       | Möller, Tim H  |     | +  | +    | +  | +   | 99    |   |   |   |
| 6   |      |       | Mustermann, Kai           | +   | +   | +    | +  | +    | 135   | T |   |   | 6   |       | x       | Schulz, Tim    |     | +  | +    | +  | +   | 11322 |   |   |   |
| 7   |      | x     | Mustermann, Freddi        | +   | +   | +    | +  | +    | 5656  |   |   |   | 7   |       | ×       | Schmidt, Jörg  | •   | +  | +    | +  | +   | 10999 |   |   |   |
| 8   |      |       | Muster, Peter,            | -   | +   | +    | +  | +    | 912   | T |   |   | 8   |       |         | Schmitt, Peter |     | +  | +    | +  | +   | 11000 |   |   |   |
| 9   |      | X     | Muster, Jogi              | +   | +   | +    | +  | +    | 1111  |   |   |   | 19  |       | X       | Huber, Peter   |     | +  | +    | +  | +   | 669   |   |   |   |
| 10  |      | X     | Muster, Thomas            | +   | +   | +    | +  | +    | 7109  |   |   |   |     |       | ×       | Hofmann, Max   |     |    |      |    |     | 1588  |   |   |   |
| 11  |      | X     | Muster, Elko-Meier Dieter | +   | -   | +    | +  | +    | 5222  |   |   |   |     |       |         |                |     |    |      |    |     |       |   |   |   |
| 16  | 5    |       | Pfeiffer, Jörg 4844       | +   | +   | +    | +  | +    | 4444  |   |   |   |     |       |         |                |     |    |      |    |     |       |   |   |   |

Das nachfolgende Bild zeigt ein Beispiel, wie ein Spielformular künftig ausgefüllt wird.

## Verantwortung für die Mannschaften

Für handschriftlich eingetragene Spieler ist die Mannschaft selbst dafür zuständig, dass diese(r) Spieler eine vollumfängliche Spielberechtigung hat / haben.

Ebenso ist die Mannschaft dafür zuständig, wenn sich z. B. ein Spieler am Vortag in einer höheren Mannschaft festgespielt hat und das Spielformular das (noch) nicht anzeigt. Das ist dann der Fall, wenn z. B. das Spielformular am Freitag gedruckt wurde, der Spieler sich am Samstag in einer höheren Mannschaft festspielt und das besagte Spiel am Sonntag stattfindet.

Das Druckdatum des Spielformulars wird auf dem Formular angezeigt und gilt für den Fall eines Einspruchs gegen eine Spielberechtigung als Beweis.

## 12.5 Verwendung des QR-Codes auf den Spielformularen

Das nachfolgende Bild zeigt einen QR-Code auf dem Spielformular, der aus *www.faustball.com* erstellt wird. Das Spielformular bietet mit diesem QR-Code die neue Möglichkeit, darüber direkt in die gewünschte Liga zu kommen.

Um den QR-Code scannen zu können, benötigt man auf dem Handy eine App. Eine Empfehlung für eine geeignete, gebührenfreie App ist:

Einfach im Play Store oder App Store nach **QR & Barcode Scanner** suchen und installieren. Die App ist kostenfrei.

Diese App wird am Handy genauso eingesetzt wie die Kamera-App, einfach App starten und den QR-Code fotografieren. Es erscheint auf dem Display der Link für die gewünschte Liga in *www.faustball.com*.

| Βαγε     | erischer           | Faus                                             | tball-Spi                                    | elbe                       | ric                | ht                   |                                                                                                    |          |                                                               | Datum:<br>Spieltag: | 24.11.2019<br>1 |       |
|----------|--------------------|--------------------------------------------------|----------------------------------------------|----------------------------|--------------------|----------------------|----------------------------------------------------------------------------------------------------|----------|---------------------------------------------------------------|---------------------|-----------------|-------|
| Turnspie | el-verbana         | Veranstalter:                                    | Bayerischer Tur                              | nspiel-Ve                  | erband             | 1                    |                                                                                                    |          |                                                               | Ausrichter:         | TV SW-Obern     | ndorf |
|          | BTSV               | Spielklasse:                                     | Landesliga                                   |                            |                    |                      |                                                                                                    |          |                                                               | Durchgang:          | 1               |       |
|          |                    | Region:                                          | Bayern -> Ost                                |                            |                    |                      |                                                                                                    |          | Über diesen QR-Code gelangt                                   | Feld:               | 1               |       |
|          |                    | Saison:                                          | Halle 19/20                                  |                            |                    |                      |                                                                                                    |          | gewünschte Liga zur                                           | Spiel-Nr:           | 1               |       |
|          |                    |                                                  | Frauen                                       |                            |                    |                      |                                                                                                    |          | Ergebniserfassung,den Spieler-<br>und Schiedsrichtereinsätzen |                     |                 |       |
|          | Schiedsrichter:    |                                                  |                                              | ld:                        |                    |                      | Ve                                                                                                    | rein:    | TSV Staffelstein 2 (A)                                        |                     |                 |       |
|          | 1. Linienrichter:  |                                                  |                                              |                            |                    |                      | Ve                                                                                                    | rein:    | TSV Staffelstein 2 (A)                                        | Spiel-Modus         | 3 Gewinnsätz    | e     |
|          | 2. Linienrichter:  |                                                  |                                              |                            |                    |                      | Ve                                                                                                    | rein:    | TSV Staffelstein 2 (A)                                        | Satz-Modus          | bis 11          |       |
|          | Anschreiber:       |                                                  |                                              |                            |                    |                      | Ve                                                                                                    | rein:    | TSV Staffelstein 2 (A)                                        |                     |                 |       |
|          | Bitte Ergebnisse i | nnerhalb von 2 Stunden nach Ende de<br>mit dem Q | s Spieltages oder nac<br>RCode gelangt man z | h Vorgabe<br>tur Seite die | des Sta<br>eser Be | affelleite<br>gegnur | ers im Internet ur<br>ng.                                                                                                    | iter www | w.faustball.de eintragen.                                     | Spielbeginn:        | 14:30           | )     |
|          |                    | Mannschaft A                                     |                                              |                            |                    | v                    |                                                                                                    |          | Mannschaft                                                    | В                   |                 | V     |
| <b>W</b> | TV S               | Schweinfurt-Obe                                  | rndorf (N                                    | )                          |                    |                      | Contraction of the second second seco |          | DJK Üchtelł                                                   | nausen              |                 |       |

# 13 Erfassung der Spielereinsätze (Mannschaftsaufstellung) je Spiel

## 13.1 Zuständigkeit für die Erfassung der Spielereinsätze

Die Prüfung der Spielberechtigungen ist deutschlandweit in den Landesverbänden unterschiedlich geregelt. Die Erfassung der Spielereinsätze wird offiziell von der Person vorgenommen, die auch für die Prüfung der Spielberechtigung am Spieltag zuständig ist.

- In den Bundesligen ist der Spieltagausrichter für die Erfassung der Spielereinsätze zuständig.
- Auf DFBL-Ebene bei Regionalmeisterschaften und Deutschen Meisterschaften übernimmt der Spielleiter oder ein Vertreter die Eintragung der Spielereinsätze.
- In den Landesverbänden wird es unterschiedliche Lösungen geben. In den meisten Verbänden pr
  üft der Ausrichter die Spielberechtigung und ist somit f
  ür die Erfassung der Spielereins
  ätze zust
  ändig.

## 13.2 Buchung der Spielereinsätze

Die Eintragung der Spielereinsätze kann von allen Personen vorgenommen werden, die sich in *www.faustball.com* anmelden können. Dabei gibt es aber Regeln:

- Alle Personen mit einer Berechtigung (Account) in www.faustball.com können am Tag des Spiels bis 24:00 Uhr die Erfassung der Spielereinsätze in www.faustball.com vornehmen.
- Ab dem Folgetag nach einem Spiel ist die Eintragung der Spielereinsätze auf die Personen beschränkt, die in der betroffenen Liga unter OFFIZIELLE eingetragen sind und mindestens die Berechtigung SPIELEREINSÄTZE KORRIGIEREN innehaben.
  - Diese Personen (allgemein ist das der Wettkampfleiter oder Staffelleiter) können auch nachträglich Korrekturen der Spielereinsätze vornehmen.

Die Buchung der Spielereinsätze ist über zwei verschiedene Wege möglich:

#### Variante 1

Anmeldung in www.faustball.com.

- $\rightarrow$  Aufruf der gewünschten Liga oder Meisterschaft
  - $\rightarrow$  Tabelle und Ergebnisse
    - → Spielpaarung: Auswahl der grünen Spiel-Nummer
      - → Spielpaarung wird angezeigt mit allen eingetragenen Spielern beider Mannschaften

#### Variante 2 (einfacher, schneller Zugang)

QR-Code auf dem Spielformular mit dem Handy einlesen (gewünschte Liga wird angezeigt)

- → Anmeldung in www.faustball.com
  - $\rightarrow$  Tabelle und Ergebnisse
    - → Spielpaarung: Auswahl der grünen Spiel-Nummer
      - → Spielpaarung wird angezeigt mit allen eingetragenen Spielern beider Mannschaften

#### Übersicht der Spielberechtigungen der einzelnen Spieler

Die beiden Mannschaften werden mit allen ihren Spielern angezeigt, die die Vereinsvertreter für die jeweilige Mannschaft im Mannschaftskader eingetragen oder später im Mannschaftskader ergänzt haben.

Es sind für alle Spieler die Kennzeichen für die Spielberechtigung angezeigt, die das Programm ermittelt hat. Es gibt für jedes Spielberechtigungs-Detail einen grünen Haken (Berechtigung liegt vor) oder ein rotes Kreuz oder einen roten Strich (keine Berechtigung.

Die Start- und Spielberechtigung setzt sich aus folgenden Details zusammen:

- Alter Spielberechtigung hinsichtlich der Altersgrenze, darin berücksichtigt ist auch die mögliche Sonderspielberechtigung Jugendlicher
- Geschlecht Spielberechtigung für Männer- oder Frauenmannschaft, männliche oder weibliche Jugend
- DTB Existenz der DTB-ID und einer gültigen DTB-Startberechtigung
- DFBL gültige DFBL-Spielberechtigung
- Festsp. Anzeigen einer Sperre für diese Mannschaft wegen Festspielens in einer höheren Mannschaft

In dieser Tabelle wird angezeigt, welche der Spieler am aktuellen Tag eine Spielberechtigung gemäß *www.faustball.com* besitzen. Die Start- und Spielberechtigung liegt vor, wenn <u>KEIN</u> rotes Kreuz oder roter Strich angezeigt ist.

# Landesliga Ost Männer TSV Staffelstein - TV Oberndorf

Bayerischer Turnspiel-Verband > Ost > Männer > Landesliga

Aufstellung TSV Staffelstein 2 (A)

| id    | Spieler           | Alter | Geschi | DTB | DFBL    | Festsp. |
|-------|-------------------|-------|--------|-----|---------|---------|
| 4853  | Max Mustermann    | -     | -      | -   | -       | -       |
| 6286  | Petra Mustermann  | -     | ×      | -   | -       | ~       |
| 4862  | Peter Mustermann  | 1     | 1      | 1   | 1       | ×       |
| 4857  | Fritz Faustballer | -     | -      | -   | -       | *       |
| 849   | Klaus Mustermann  | ×     | -      | -   | -       | -       |
| 113   | Udo Mustermann    | 1     | -      | -   | 1       | -       |
| ld au | if faustball.de   | hinz  | ufügen | Sp  | licherr |         |

Auch wenn nicht alle Einzelbedingungen für eine Spielberechtigung erfüllt sind, kann für den Spieler ein Spielereinsatz gebucht werden. In diesem Fall erhält der Staffelleiter in dieser Liga einen Vermerk und kann entscheiden, ob die Spielberechtigung trotzdem anerkannt wird oder abgelehnt werden muss.

## **Buchungsvorgang Spielereinsatz**

Bei dem Buchungsvorgang für die Spielereinsätze gibt es drei Möglichkeiten:

- EINSATZ Spieler wurde eingesetzt
- BANK Spieler stand im Mannschaftsaufgebot, wurde in dem Spiel aber nicht eingesetzt
- nicht am Spieltag dabei Spieler war in dem Spiel weder eingesetzt, noch saß er auf der Bank. In diesem Fall wird keine Buchung vorgenommen.

Der gesamte Buchungsvorgang wird am Ende mit dem Klick auf den grünen Button **SPEICHERN** abgeschlossen.

#### Spieler ist im Mannschaftskader nicht aufgeführt

Ein Spieler, der vom Vereinsverwalter noch nicht der Mannschaft hinzugefügt worden ist, wird in der Mannschaft auch nicht angezeigt. Für diesen Spieler kann aber trotzdem der Spieleinsatz gebucht werden.

113 Udo Must

Id auf faustball.de

Wie das nebenstehende Bild zeigt, wird die DFBL-ID dieses Spielers oder der Name des Spielers in das Eingabefeld eingetragen. Mit Klick auf **HINZUFÜGEN** wird

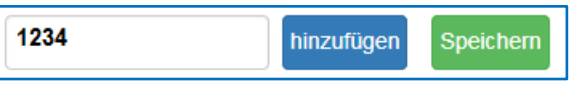

dieser Spieler in die Mannschaftsliste aufgenommen. Sollte wegen einer unkorrekten Nummer ein falscher Spieler eingetragen worden sein, kann dieser Spieler mit Klick auf LÖSCHEN wieder aus der Mannschaft entfernt werden.

Bei manuell nachgetragenen Spielern liegt die Verantwortung für die Spielberechtigung nicht beim Kontrolleur, sondern bei der Mannschaft.

#### Bedeutung Druckdatum auf dem Spielformular

Das Druckdatum des Spielformulars wird auf dem Formular rechts oben angezeigt.

Das hat folgende wichtige Bedeutung:

Wenn nach dem Druck des Spielformulars sich bei einem Spieler die Spielberechtigung ändert, übernimmt der Verein / die Mannschaft selbst die Verantwortung dafür, ob der Spieler spielen darf.

Beispiel 1:

- Druck Spielformular am Freitag für Spieltag am Sonntag
- Spieler spielt sich am Samstag in einer anderen Mannschaft fest
- Spieler ist am Sonntag gemäß Stand des Druckdatums noch spielberechtigt, am Sonntag aber bereits für eine andere Mannschaft festgespielt

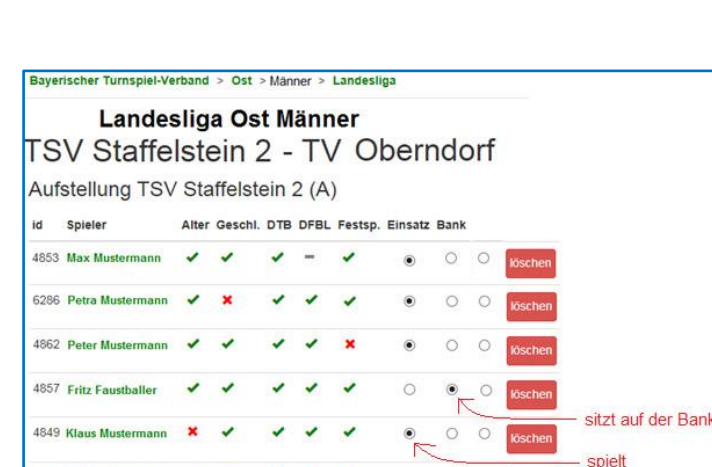

nicht im Aufgebot der Mannschaft Beispiel 2:

- Druck Spielformular am Freitag für Spieltag am Sonntag
- Verein erteilt am Samstag DFBL-Spielberechtigung (oder Sonderspielberechtigung Jugendlicher)
- Spieler erscheint auf dem Spielformular vom Freitag als nicht spielberechtigt, hat aber am Samstag seine Spielberechtigung erhalten (in diesem Fall übernimmt der Verein / die Mannschaft die Verantwortung, wenn er diesen Spieler einsetzt.)

Im Beispiel 2 ist der Spieler entgegen der Anzeige auf dem Spielformular tatsächlich spielberechtigt. Der Vorgang klärt sich in dem Moment auf, wenn die Spielereinsätze in *www.faustball.com* gebucht werden. Dort wird die Spielberechtigung korrekt angezeigt.

|                           | Faus                                                                       | tball-Spi                                         | elbe              | richt                |         |                              | Datum:       | 29.11.2020       |
|---------------------------|----------------------------------------------------------------------------|---------------------------------------------------|-------------------|----------------------|---------|------------------------------|--------------|------------------|
|                           |                                                                            |                                                   |                   |                      |         | <b>III</b> #96481 <b>II</b>  | Spieltag:    | 1                |
| DEDI                      | Veranstalter:                                                              | Deutsche Faust                                    | ball-Liga         |                      |         |                              | Ausrichter:  | TV 1880 Käfertal |
|                           | Spielklasse:                                                               | 1. Bundesliga                                     |                   |                      |         |                              | Durchgang:   | 1                |
|                           | Region:                                                                    | Deutschland ->                                    | Süd               |                      |         |                              | Feld:        | 1                |
|                           | Saison:                                                                    | Halle 20/21                                       |                   |                      |         | LET ILL STATIK               | Spiel-Nr:    | 4                |
|                           |                                                                            | Frauen                                            |                   |                      |         |                              |              |                  |
| Schiedsrichter:           |                                                                            |                                                   | ld:               |                      | Verein: | TSV Pfungstadt               |              |                  |
| 1. Linienrichter:         |                                                                            |                                                   |                   |                      | Verein: | TSV Pfungstadt               | Spiel-Modus  | 3 Gewinnsätze    |
| 2. Linienrichter:         |                                                                            |                                                   |                   |                      | Verein: | TSV Pfungstadt               | Satz-Modus   | bis 11           |
| Anschreiber:              |                                                                            |                                                   |                   |                      | Verein: | TSV Pfungstadt               |              |                  |
| Bitte Ergebnisse innerhal | ib von 30 Minuten nach Ende des Spiel<br>Mit dem QRCode gelangt man zur Si | itages im internet unte<br>eite dieser Spielpaaru | er www.fau<br>ng. | stball.de eintragen. | - C     | Druckdatum: 02.12.2020 11:22 | Spielbeginn: | 11:00            |

#### Maximale Mannschaftsgröße = 10 Spieler

Der Vereinsverwalter kann einer Mannschaft maximal 10 Spieler zuordnen.

Wenn aber ein 11. oder 12. Spieler in einer Mannschaft zum Einsatz kommt, dann muss ein Spieler, der in dem aktuellen Spiel nicht dabei war, mit dem Klick auf den roten Button LÖSCHEN aus der Mannschaft entfernt werden. Spielereinsätze bis zu diesem Zeitpunkt bleiben im Programm aber weiterhin berücksichtigt. Dieser Spieler kann auch in einem späteren Spiel in einem Tausch gegen einen anderen wieder in die Mannschaft aufgenommen werden.

Der 11. oder noch weitere Spieler können über die oben beschriebene Eingabe der DFBL-ID in die Mannschaft aufgenommen und entsprechende Spielereinsätze gebucht werden. Diese neu aufgenommenen Spieler verbleiben bei den Folgespielen der Mannschaft in der Kaderliste.

## 13.3 Festspielregeln

Ab dem dritten Spieleinsatz in einer Mannschaft darf ein Spieler nicht mehr in einer untergeordneten Mannschaft spielen.

Für fragliche Fälle sind nachfolgend Beispiele genannt:

<u>Drei Spieleinsätze in der 2. Mannschaft</u> keine Spielberechtigung mehr für die 3., 4., 5. Mannschaft

Zwei Spieleinsätze in der 1. Mannschaft und zwei Spieleinsätze in der 2. Mannschaft Spieler ist NICHT festgespielt und darf in der 3., 4., 5. Mannschaft eingesetzt werden (ein Spieler muss in einer (1) Mannschaft festgespielt sein).

#### Zwei oder mehr Mannschaften in einer Liga

Die Mannschaftsnummern regeln die Hierarchie für das Festspielen, auch wenn in der Tabelle z.B. eine 2. Mannschaft vor der 1. Mannschaft steht.

#### Jugend- und Senioren-Altersklassen

Wenn ein Spieler drei Spieleinsätze in M35 hat, dann ist er für M45, M55 und M60 NICHT festgespielt. Das gilt analog für die Jugendklassen. Gibt es im Jugend- und Seniorenbereich allerdings Leistungsklassen, gelten die allgemeinen Festspielregeln.

## 13.4 Festspielregeln bei Vereinswechsel in der laufenden Saison

Bei einem Vereinswechsel in der laufenden Saison werden Festspielvermerke aufgehoben. Der Spieler ist im neuen Verein in allen Mannschaften spielberechtigt.

Für die Landesverbände

Möglicherweise besteht ein Änderungsbedarf für diese Regel in der Landesspielordnung.

## 13.5 Kontrolle der Spielereinsätze durch den Staffelleiter

Der Staffelleiter bekommt alle Spielereinsätze seiner Liga oder Meisterschaft in einer Liste aufgeführt, deren Spielberechtigung mindestens in einem Fall der angezeigten Teilberechtigungen nicht erfüllt war.

Diese Liste wird über folgenden Weg erreicht:

Auswahl der Liga

Menüpunkt SPIELEREINSÄTZE anklicken

Der Menüpunkt **SPIELEREINSÄTZE** hat in dem nebenstehenden Bild auch noch eine braune Fußnote. Die Zahl 6 zeigt an, dass in der angewählten Liga oder Meisterschaft 6 Spielereinsätze angezeigt werden, deren Spielberechtigung gemäß Programmauswertung nicht 100% erfüllt war.

|       | La<br>o:    | nde<br>st Mä | esliga<br><sup>inner</sup> |                 |
|-------|-------------|--------------|----------------------------|-----------------|
| *     | <b>=())</b> | ۲            | Halle 19/20                |                 |
| Info  |             |              |                            | >               |
| Tabe  | lle ur      | nd Erg       | gebnisse                   | >               |
|       |             | $\langle$    |                            |                 |
| Erget | onisp       | rotok        | oll                        | >               |
| Spiel | erein       | sätze        | 2                          | <mark>,6</mark> |
| Saiso | n-Ak        | oschlu       | lss                        | >               |

Der Staffelleiter muss festlegen, ob der angezeigte, fragliche Spielereinsatz anerkannt wird oder nicht.

Der Staffelleiter dokumentiert den Vorgang gemäß nebenstehenden Bild und speichert den Vorgang ab.

| erneut überprüfen | Spiel: Spiel 2<br>Mannschaft: TS Thiersheim<br>Alter: falsche Altersklasse<br>Geschlecht: wurde nicht überprüft | Der Spieler erfüllt die ALtersklasse und und hat keine Sonderspielberechtigung. |
|-------------------|----------------------------------------------------------------------------------------------------|---------------------------------------------------------------------------------|
|                   | DTB-Startrecht: wurde nicht überprüft<br>DFBL-Spielberechtigung: ok<br>Festspielvermerk: ok                     | speichern                                                                       |

# 14 Anzeigefunktionen

## 14.1 Mannschaftsaufstellungen

Die Mannschaftsaufstellungen werden in der Liga oder Meisterschaft unter dem Menüpunkt **TABELLEN** und ERGEBNISSE angezeigt.

→ Liga auswählen

- → TABELLEN und ERGEBNISSE auswählen
  - → Spiel auswählen (Spielnummer anklicken)

| Deuts                      | che Faustball-L                                       | iga >      | Süd >             | Fraue           | n > <mark>1</mark> . | Bundes     | liga        |                        |            |
|----------------------------|-------------------------------------------------------|------------|-------------------|-----------------|----------------------|------------|-------------|------------------------|------------|
| TS'                        | 1. Bun<br>V Staff                                     | des<br>els | sliga<br>stein    | S               | üd<br>SV             | Fra<br>Tar | uen<br>nnhe | i<br>e <mark>im</mark> |            |
| Schied<br>Schied<br>Ergebr | srichter-Mannscl<br>srichter:<br>his: <b>3:1</b> 13:1 | haft: TS   | SV Calw<br>7 10:1 | <b>(</b><br>2 1 | - Sch<br>1:9         | iedsrichte | ir          |                        |            |
| Aufs                       | stellung T                                            | SV S       | Staffel           | stei            | n                    |            |             |                        |            |
| id                         | Spieler                                               | Alter      | Geschl.           | DTB             | DFBL                 | Festsp.    | Einsatz     | Bank                   |            |
| 4850                       | Hanna Kaliling                                        | 1          | -                 | -               | 1                    | 1          | x           | <del>&lt;</del>        | gespielt   |
| 4854                       | Jule Donath                                           | -          | -                 | -               | -                    | -          |             | x ←                    | Bank       |
| 4857                       | Pie Donath                                            | -          | -                 | -               | -                    | -          |             | -                      | nicht dabe |
| Aufs                       | stellung S                                            | V Ta       | nnhei             | m               |                      |            |             |                        |            |
| id                         | Spieler                                               | Alter      | Geschl.           | DTB             | DFBL                 | Festsp.    | Einsatz     | Bank                   |            |
| 2731                       | Setina Beur                                           | -          | -                 |                 | -                    | 1          | x           |                        |            |
| 2052                       | Marie School                                          | -          | ~                 | -               | ~                    | -          | x           |                        |            |
| 5386                       | Jasmin Klang                                          | 1          | ~                 | 1               | ~                    | -          | X           |                        |            |

## 14.2 Festspielübersicht in einer Mannschaft prüfen

Im Mannschaftskader kann eingesehen werden, welche Spieler sich im Lauf der Spielrunde in einer Mannschaft festgespielt haben.

ABER:

Wenn es in einem Kader mit über 10 Spielern einen Tausch gegeben hat, werden nur diejenigen Spieler angezeigt, die aktuell im Kader stehen. Für die Kontrolle der Festspielregel können im Mannschaftskader jederzeit Spieler ausgetauscht werden.

- → Verein auswählen
  - → Menüpunkt MANNSCHAFTEN auswählen
    - → gewünschte Mannschaft auswählen
      - → Mannschaftskader wird angezeigt.

Alle Spieler mit dem grünen Schloss-Symbol haben sich festgespielt.

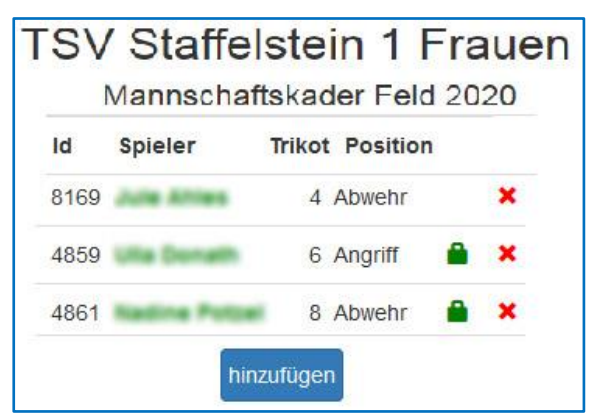

Unterhalb des Mannschaftskaders werden alle Spiele der Mannschaft aus der aktuellen Saison angezeigt. Mit dem Klick auf das blaue Häkchen kann zu jedem Spiel auch die Mannschaftsaufstellung angesehen werden.

|            | #            | D/F            | Mannsch            | n. A      | ľ     | Mannso                 | h. B    |         |         |
|------------|--------------|----------------|--------------------|-----------|-------|------------------------|---------|---------|---------|
| *          | 1            | 1/1            | TSV Calw           | i.        |       | rsv Sta                | ffelste | in      | _       |
| *          | 2            | 2/1            | TSV Staff          | felstein  |       | SV Tann                | heim    |         |         |
| Beg        | inn: 16<br># | 5.08.20<br>D/F | 20 11:00<br>Mannso | ch. A     | I     | Mannso                 | h. B    |         |         |
| *          | 14           | 1/2            | TSV De             | nnach     | 1     | TSV Sta                | ffelste | in      | -       |
| *          | 16           | 2/2            | TSV Sta            | ffelstein | n: T  | TSV Pfu                | ngstad  | t       |         |
| ~          | 19           | 4/1            | TV Unte            | rhaugste  | ett:  | TS <mark>V S</mark> ta | ffelste | in      |         |
| L          |              | 1              |                    | Alter     | Gesch | I. DTB                 | DFBL    | Festsp. | Einsatz |
| id id      | Spie         | ler            |                    |           |       |                        |         |         |         |
| id<br>8170 | Spie         |                | -                  | 1         | ~     | -                      | 1       |         |         |
| id<br>8170 | Spie         |                | -                  | 1         | 3     | 1                      | 1       | 1       | x       |

## 14.3 Spielereinsätze

→ Verein auswählen

→ Menüpunkt SPIELER

→ Männer / Frauen / Jugend / Senioren auswählen

 $\rightarrow$  Halle oder Feld auswählen

 $\rightarrow$  Spieler anklicken

→ Menüpunkt SPIELEREINSÄTZE anklicken

oder

→ Liga auswählen

- → Spiel auswählen (Spielnummer anklicken)
  - → Spieler anklicken
    - → Menüpunkt SPIELEREINSÄTZE anklicken

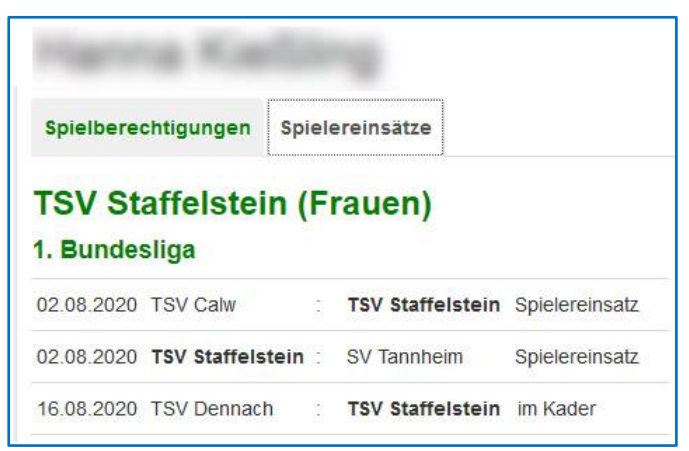

## 15 Datenschutz

Die Einsichten in den Mannschaftskader und in die Mannschaftsaufstellung in *www.faustball.com* und auf dem Spielformular sind aus der Sicht des Datenschutzes geregelt.

1.

Der neue Antrag zur Spielberechtigung enthält die Datenschutzhinweise, damit Spielerdaten und Bildund Filmaufnahmen veröffentlicht werden dürfen.

Der Hinweis im Antrag wird vom Spieler unterzeichnet. Bei Jugendlichen unterzeichnet zusätzlich der Personensorgeberechtigte den Antrag und sichert damit die Veröffentlichung der Daten für Jugendliche 16 Jahre und jünger zu.

| DATENSCHUTZHINV                | VEIS                       |                                          |                                   |                                                                   |
|--------------------------------|----------------------------|------------------------------------------|-----------------------------------|-------------------------------------------------------------------|
| Richtigkeit und Eindeutigk     | eit der Angaben werde      | n durch Unterschrift bestätigt.          |                                   |                                                                   |
| Die Daten des Spielers we      | erden aus dem Antrag       | 1:1 in www.faustball.de erfasst.         |                                   |                                                                   |
| Datentyp                       | <u>Veröffentllichung</u>   | Weitergabe an Dritte                     | <u>Speicherung</u>                | Löschung                                                          |
| Spielberichtsbogen             | in Medien möglich          | DFBL-Archiv und Medien möglich           | Aufbewahrung als Papier           | nach max. 5 Jahren                                                |
| Bilder, Filme, Berichte        | in Medien möglich          | Weitergabe an Medien möglich             | ja                                | Zuständigkeit liegt bei den Medien                                |
| Antrag Spielberechtigung       | nein                       | bei Rückfragen an Verband                | Aufbewahrung als Papier           | wenn Spieler nicht mehr für den Verein spielt                     |
| www.faustball.de               | www.faustball.de           | nein                                     | ja                                | Spielerdaten bleiben zu statistsichen Zwecken gespeichert. *)     |
| *) ein Spieler kann sich in ww | ww.faustball.de als "nicht | öffentlich" einrichten lassen. In diesem | Fall werden die persönlichen Date | n nur von Personen mit einem Account in www.faustball.de gesehen. |

2.

Der Faustball-Spielbetrieb in der DFBL und in den Landesverbänden ist öffentlich und wendet sich bewusst an Zuschauer. Der Spieler stellt sich mit seiner Teilnahme am Sportbetrieb dieser Öffentlichkeit. Deshalb dürfen u. a.

- der Name öffentlich im Mannschaftskader www.faustball.com erscheinen
- der Name auf Spielformularen erscheinen,
- Name, Bilder und Filme aus dem Spielbetrieb in Fachmagazinen veröffentlicht werden
- Name, Bilder und Filme aus dem Spielbetrieb in den Medien veröffentlicht werden
- Namen für statistische Zwecke verwendet werden (z. B. Anzahl Spielereinsätze)

Strengere Regeln gelten für Spieler im Alter von 16 Jahren und jünger. In diesem Fall ist für die Veröffentlichung von Bildern und Filmen die schriftliche Zustimmung der Personensorgeberechtigten erforderlich. Diese Zustimmung wird in dem "Antrag zur Spielberechtigung" vom Personensorgeberechtigten eingeholt.

#### Quellenangabe:

"Erste Hilfe zur Datenschutz-Grundverordnung für Unternehmen und Vereine" des Bayerischen Landesamtes für Datenschutz wird als Quelle verwendet. Unter anderem Verweis auf KUG §23 Abs. 1 Nr. 3.

#### 3.

Der Spieler wird in *www.faustball.com* standardmäßig als **öffentlich** erfasst und verwaltet. Damit erscheint er mit seinem Namen auch dann in *www.faustball.com*, wenn jemand ohne Anmeldung im Faustball-Wettkampfsystem sich z.B. Mannschaftsaufstellungen ansieht.

Auf persönlichen Wunsch kann ein Spieler in *www.faustball.com* auch als **nicht öffentlich** eingetragen werden. Dann erscheint der Name des Spielers in *www.faustball.com* nur dann, wenn jemand mit seinem Account sich in dem Programm angemeldet hat. Für Personen, die Mannschaftsaufstellungen in *www.faustball.com* ohne Anmeldung ansehen, erscheint in diesem Fall anstatt des Namens die Bezeichnung **unbekannt**. Allerdings erscheint der Spielername auf dem Spielformular immer mit dem vollständigen Namen. Das ist über die DFBL-SpOF geregelt, weil eine Überprüfung der Spielberechtigung aller Spieler stattfinden muss.

#### 4.

Diese Datenschutzregelung gilt analog auch für Schiedsrichter. An Stelle des Antrags auf Spielberechtigung unterzeichnen die Schiedsrichter auf dem Prüfungsbogen zur Schiedsrichterausbildung die Datenschutzhinweise analog.

# 16 Aufgaben am Spieltag hinsichtlich www.faustball.com

## 16.1 Aufgaben des Spieltagausrichters

Vor Spielbeginn

Druck der Spielformulare aus www.faustball.com

Nach Spielende

Erfassung der Spielergebnisse in www.faustball.com

Erfassung der Mannschaftsaufstellungen in www.faustball.com

## 16.2 Aufgaben Schiedsrichter / Anschreiber

#### Vor Spielbeginn

Feststellung und Prüfung der Spieler und deren Spielberechtigungen auf dem Spielformular

Streichen der Spieler im Mannschaftskader, die bei diesem Spiel nicht zur Mannschaft gehören

Eventuell Eintrag von nachgemeldeten Spielern (siehe nachfolgendes Bild)

Feststellung und Eintrag der Start-Fünf auf dem Spielformular

## Während des Spieles

Feststellung und Eintrag von Auswechslungen auf dem Spielformular

### Nach Spielende

Feststellung, dass das Spielformular ordnungsgemäß ausgefüllt worden ist.

| E        |     |      | Ma                        | nnse | chaf | tΑ |      |   |       |   |           | ۷ |        | AVENE             | 1    | N              | Mannschaft B   | and days |   |   | v |
|----------|-----|------|---------------------------|------|------|----|------|---|-------|---|-----------|---|--------|-------------------|------|----------------|----------------|----------|---|---|---|
| <b>W</b> |     | ĵ/   | TV SW-Oberndorf           |      |      |    |      |   |       |   | UNTERPRET |   | UGSTET | TV Unterhaugstett |      |                |                |          |   |   |   |
| Nr.      | Spi | Eins | Name                      | AI   | Ge   | DT | DF F | e | ld    | V | z         | D | Nr.    | Spf.              | Eins | Name           | AI Ge DT DF Fe | ld       | v | z | D |
| 1        | T   | X    | Mustermann, Max           | +    | +    | +  | + ·  | + | 12345 |   |           |   | 1      |                   | x    | Müller, Karl   | + + + + +      | 1415     |   |   |   |
| 2        | X   | X    | Mustermann, Karl          | +    | +    | +  | + -  | + | 3456  |   |           |   | 2      |                   |      | Müller, Franz  | + + + + +      | 2245     |   |   |   |
| 3        | T   |      | Mustermann, Otto          | +    | +    | +  | + -  | + | 10222 |   |           |   | 3      | X                 | X    | Möller, Tim    | + + + + +      | 99       |   |   |   |
| 6        | T   |      | Mustermann, Kai           | +    | +    | +  | + -  | + | 135   | Γ |           |   | 6      |                   | X    | Schulz, Tim    | + + + + +      | 11322    |   |   |   |
| 7        |     | X    | Mustermann, Freddi        | +    | +    | +  | + -  | + | 5656  |   |           |   | 7      |                   | ×    | Schmidt, Jörg  | + + + + +      | 10999    |   |   |   |
| 8        | T   |      | Muster, Peter,            | -    | +    | +  | + -  | + | 912   | T |           |   | 8      |                   |      | Schmitt, Peter | - + + + +      | 11000    |   |   |   |
| 9        |     | X    | Muster, Jogi              | +    | +    | +  | + -  | + | 1111  |   |           |   | 19     |                   | ×    | Huber, Peter   | + + + + +      | 669      |   |   |   |
| 10       | 0   | X    | Muster, Thomas            | +    | +    | +  | + -  | + | 7109  |   |           |   |        |                   | ×    | Hormann, Max   |                | 1588     |   |   |   |
| 11       | 1   | X    | Muster, Elko-Meier Dieter | +    | -    | +  | + ·  | + | 5222  |   |           |   |        |                   |      |                |                |          |   |   |   |
| 16       | 6   |      | Pfeiffer, Jörg 4844       | +    | +    | +  | + ·  | + | 4444  |   |           |   |        |                   |      |                |                |          |   |   |   |

## 16.3 Vorgehensweise in den Landesverbänden

Es wird den Landesverbänden empfohlen, die vorgenannten Aufgaben für ihren Landesverband entsprechend zu regeln.

Fritz Unger DFB Vize-Präsident Sport 09568-4057 fritz.unger@faustball-liga.de